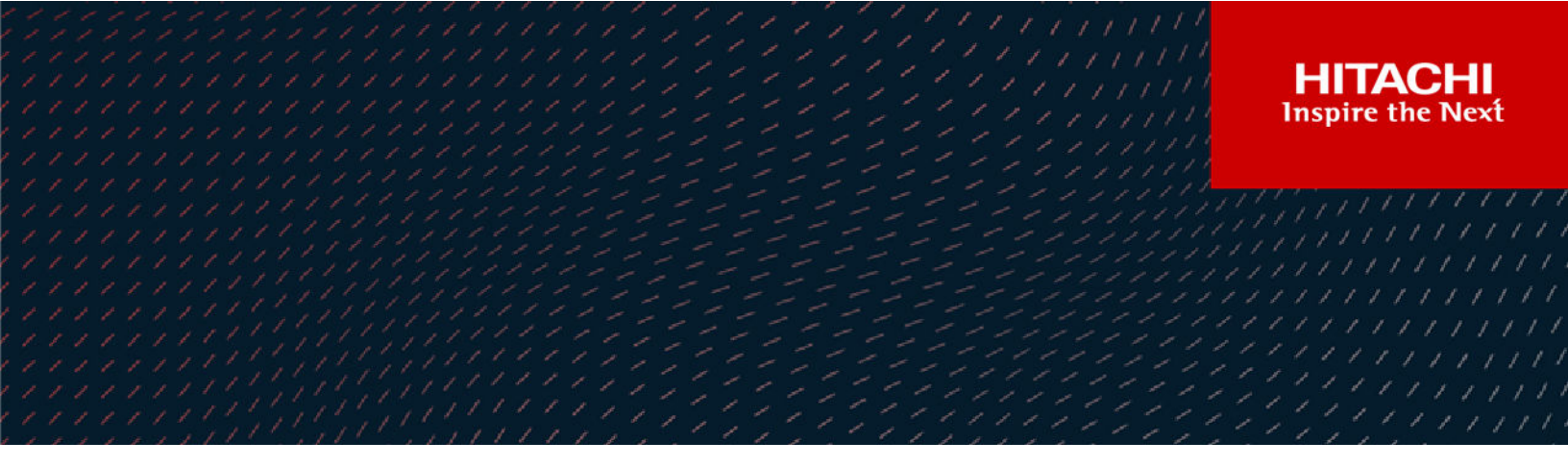

# Hitachi Virtual Storage Platform 5000 Series svos RF 9.6

# Hitachi Alert Notification Guide

The Alert Notification feature provides failure monitoring functions (which include monitoring of your storage systems by using SNMP), enabling you to recognize and fix failures in your storage system.

© 2019, 2021 Hitachi, Ltd. All rights reserved.

No part of this publication may be reproduced or transmitted in any form or by any means, electronic or mechanical, including copying and recording, or stored in a database or retrieval system for commercial purposes without the express written permission of Hitachi, Ltd., or Hitachi Vantara LLC (collectively "Hitachi"). Licensee may make copies of the Materials provided that any such copy is: (i) created as an essential step in utilization of the Software as licensed and is used in no other manner; or (ii) used for archival purposes. Licensee may not make any other copies of the Materials. "Materials" mean text, data, photographs, graphics, audio, video and documents.

Hitachi reserves the right to make changes to this Material at any time without notice and assumes no responsibility for its use. The Materials contain the most current information available at the time of publication.

Some of the features described in the Materials might not be currently available. Refer to the most recent product announcement for information about feature and product availability, or contact Hitachi Vantara LLC at <a href="https://support.hitachivantara.com/en\_us/contact-us.html">https://support.hitachivantara.com/en\_us/contact-us.html</a>.

**Notice:** Hitachi products and services can be ordered only under the terms and conditions of the applicable Hitachi agreements. The use of Hitachi products is governed by the terms of your agreements with Hitachi Vantara LLC.

By using this software, you agree that you are responsible for:

- 1. Acquiring the relevant consents as may be required under local privacy laws or otherwise from authorized employees and other individuals; and
- 2. Verifying that your data continues to be held, retrieved, deleted, or otherwise processed in accordance with relevant laws.

Notice on Export Controls. The technical data and technology inherent in this Document may be subject to U.S. export control laws, including the U.S. Export Administration Act and its associated regulations, and may be subject to export or import regulations in other countries. Reader agrees to comply strictly with all such regulations and acknowledges that Reader has the responsibility to obtain licenses to export, re-export, or import the Document and any Compliant Products.

Hitachi and Lumada are trademarks or registered trademarks of Hitachi, Ltd., in the United States and other countries.

AIX, AS/400e, DB2, Domino, DS6000, DS8000, Enterprise Storage Server, eServer, FICON, FlashCopy, GDPS, HyperSwap, IBM, Lotus, MVS, OS/ 390, PowerHA, PowerPC, RS/6000, S/390, System z9, System z10, Tivoli, z/OS, z9, z10, z13, z14, z/VM, and z/VSE are registered trademarks or trademarks of International Business Machines Corporation.

Active Directory, ActiveX, Bing, Excel, Hyper-V, Internet Explorer, the Internet Explorer logo, Microsoft, the Microsoft Corporate Logo, MS-DOS, Outlook, PowerPoint, SharePoint, Silverlight, SmartScreen, SQL Server, Visual Basic, Visual C++, Visual Studio, Windows, the Windows logo, Windows Azure, Windows PowerShell, Windows Server, the Windows start button, and Windows Vista are registered trademarks or trademarks of Microsoft Corporation. Microsoft product screen shots are reprinted with permission from Microsoft Corporation.

All other trademarks, service marks, and company names in this document or website are properties of their respective owners.

Copyright and license information for third-party and open source software used in Hitachi Vantara products can be found at <u>https://</u>www.hitachivantara.com/en-us/company/legal.html.

# Contents

| Preface                                                  | 5  |
|----------------------------------------------------------|----|
| Intended audience                                        | 5  |
| Product version                                          | 5  |
| Release notes                                            | 5  |
| Changes in this revision                                 | 6  |
| Document conventions                                     | 6  |
| Document conventions                                     | 7  |
| Conventions for storage capacity values                  | 8  |
| Accessing product documentation                          | 9  |
| Getting help                                             | 10 |
| Comments                                                 | 10 |
| Chapter 1: Failure monitoring                            | 11 |
| Alert notification email                                 | 11 |
| Syslog                                                   |    |
| SNMP                                                     | 15 |
| Chapter 2: Setting alert notification email              | 17 |
| Editing alert notification email settings                | 17 |
| Chapter 3: Setting Syslog                                | 20 |
| Editing Syslog settings                                  | 20 |
| Chapter 4: Setting SNMP                                  | 22 |
| Editing alert settings                                   | 22 |
| Managing SNMP trap notification                          | 22 |
| Adding trap notification for SNMP v1 and SNMP v2c        | 23 |
| Adding trap notification for SNMP v3                     | 24 |
| Changing trap notification for SNMP v1 and SNMP v2c      |    |
| Changing trap notification for SNMP v3                   |    |
| Deleting SNMP trap notification                          | 27 |
| Managing SNMP request authentication                     |    |
| Adding request authentication for SNMP v1 and SNMP v2c   | 28 |
| Adding request authentication for SNMP v3                | 29 |
| Changing request authentication for SNMP v1 and SNMP v2c | 30 |
| Changing request authentication for SNMP v3              |    |

| Deleting SNMP request authentication<br>Testing the SNMP trap report | 32<br>33 |
|----------------------------------------------------------------------|----------|
| Chapter 5: Troubleshooting                                           | 34       |
| Solving SNMP problems                                                | 34       |
| Chapter 6: SNMP overview                                             | 35       |
| SNMP Manager overview                                                | 35       |
| How SNMP works                                                       | 35       |
| Management Information Base overview                                 | 36       |
| SNMP Agent configuration                                             | 36       |
| SNMP Agent overview                                                  | 37       |
| SNMP traps                                                           | 37       |
| SNMP Agent operations                                                | 38       |
| SNMP Agent reported errors                                           | 38       |
| Component status information from SNMP Manager                       | 39       |
| Chapter 7: SNMP supported MIBs                                       | 41       |
| SNMP Agent failure report trap contents                              | 41       |
| SNMP Agent extension trap types                                      | 42       |
| Standard MIB specifications                                          | 42       |
| MIBs supported by SNMP Agent                                         | 42       |
| SNMP Agent MIB access mode                                           | 43       |
| Example object identifier system                                     | 43       |
| MIB mounting specifications supported by SNMP Agent                  | 44       |
| Extension MIB specifications                                         | 44       |
| Extension MIB configuration                                          | 44       |
| raidExMibName                                                        | 46       |
| raidExMibVersion                                                     | 46       |
| raidExMibAgentVersion                                                | 47       |
| raidExMibDkcCount                                                    | 47       |
| raidExMibRaidListTable                                               | 47       |
| raidExMibDKCHWTable                                                  | 48       |
| raidExMibDKUHWTable                                                  | 50       |
| raidExMibTrapListTable                                               | 51       |
| Chapter 8: SIM codes                                                 | 53       |
| Failure trap reference codes                                         | 53       |
| Converting DB and RDEV numbers to the HDD location number            | 86       |
|                                                                      |          |

| ssary90 |
|---------|
|---------|

# **Preface**

The Alert Notification feature provides failure monitoring functions (which include monitoring of your storage systems by using SNMP), enabling you to recognize and fix failures in your storage system.

Please read this document carefully to understand how to use this product, and maintain a copy for reference purposes.

## Intended audience

This document is intended for system administrators, Hitachi Vantara representatives, and authorized service providers who install, configure, and operate Hitachi Virtual Storage Platform 5000 series storage systems.

Readers of this document should be familiar with the following:

- Data processing and RAID storage systems and their basic functions.
- Hitachi Virtual Storage Platform 5000 series storage systems and the Product Overview.
- The Device Manager Storage Navigator software for the Hitachi Virtual Storage Platform 5000 series, and the System Administrator Guide.

## **Product version**

This document revision applies to the following product versions:

- VSP 5000 series: microcode 90-06-01 or later
- SVOS RF 9.6 or later

## **Release notes**

Read the release notes before installing and using this product. They may contain requirements or restrictions that are not fully described in this document or updates or corrections to this document. Release notes are available on Hitachi Vantara Support Connect: <u>https://knowledge.hitachivantara.com/Documents</u>.

# Changes in this revision

- Changed the description of SIM codes.
- Added a note regarding the MIB definition file.
- Added description of SVP High Reliability Kit in Troubleshooting.

## **Document conventions**

This document uses the following typographic conventions:

| Convention            | Description                                                                                                    |  |  |
|-----------------------|----------------------------------------------------------------------------------------------------|--|--|
| Bold                  | <ul> <li>Indicates text in a window, including window titles, menus, menu<br/>options, buttons, fields, and labels. Example:</li> </ul>         |  |  |
|                       | Click <b>OK</b> .                                                                                                    |  |  |
|                       | <ul> <li>Indicates emphasized words in list items.</li> </ul>                                                                                   |  |  |
| Italic                | <ul> <li>Indicates a document title or emphasized words in text.</li> </ul>                                                                     |  |  |
|                       | <ul> <li>Indicates a variable, which is a placeholder for actual text provided<br/>by the user or for output by the system. Example:</li> </ul> |  |  |
|                       | pairdisplay -g <i>group</i>                                                                                                    |  |  |
|                       | (For exceptions to this convention for variables, see the entry for angle brackets.)                                                            |  |  |
| Monospace             | Indicates text that is displayed on screen or entered by the user.<br>Example: pairdisplay -g oradb                                             |  |  |
| < > angle             | Indicates variables in the following scenarios:                                                                                                 |  |  |
| brackets              | <ul> <li>Variables are not clearly separated from the surrounding text or<br/>from other variables. Example:</li> </ul>                         |  |  |
|                       | Status- <report-name><file-version>.csv</file-version></report-name>                                                                            |  |  |
|                       | <ul> <li>Variables in headings.</li> </ul>                                                                                                    |  |  |
| [] square<br>brackets | Indicates optional values. Example: [ a   b ] indicates that you can choose a, b, or nothing.                                                   |  |  |
| { } braces            | Indicates required or expected values. Example: { a   b } indicates that you must choose either a or b.                                         |  |  |
| vertical bar          | Indicates that you have a choice between two or more options or arguments. Examples:                                                            |  |  |

| Convention | Description                                               |  |
|------------|-----------------------------------------------------------|--|
|            | [ a   b ] indicates that you can choose a, b, or nothing. |  |
|            | { a   b } indicates that you must choose either a or b.   |  |

This document uses the following icons to draw attention to information:

| lcon | Label   | Description                                                                                                    |  |
|------|---------|----------------------------------------------------------------------------------------------------|--|
|      | Note    | Calls attention to important or additional information.                                                                      |  |
| 0    | Тір     | Provides helpful information, guidelines, or suggestions for performing tasks more effectively.                              |  |
|      | Caution | Warns the user of adverse conditions and/or consequences (for example, disruptive operations, data loss, or a system crash). |  |
|      | WARNING | Warns the user of a hazardous situation which, if not avoided, could result in death or serious injury.                      |  |

# **Document conventions**

This document uses the following typographic conventions:

| Convention | Description                                                                                                    |
|------------|----------------------------------------------------------------------------------------------------|
| Bold       | <ul> <li>Indicates text in a window, including window titles, menus, menu<br/>options, buttons, fields, and labels. Example:</li> </ul>         |
|            | Click <b>OK</b> .                                                                                                    |
|            | <ul> <li>Indicates emphasized words in list items.</li> </ul>                                                                                   |
| Italic     | <ul> <li>Indicates a document title or emphasized words in text.</li> </ul>                                                                     |
|            | <ul> <li>Indicates a variable, which is a placeholder for actual text provided<br/>by the user or for output by the system. Example:</li> </ul> |
|            | pairdisplay -g <i>group</i>                                                                                                    |
|            | (For exceptions to this convention for variables, see the entry for angle brackets.)                                                            |

| Convention            | Description                                                                                                    |  |
|-----------------------|----------------------------------------------------------------------------------------------------|--|
| Monospace             | Indicates text that is displayed on screen or entered by the user.<br>Example: pairdisplay -g oradb                                                                                                    |  |
| < > angle<br>brackets | <ul> <li>Indicates variables in the following scenarios:</li> <li>Variables are not clearly separated from the surrounding text or from other variables. Example:</li> <li>Status-<report-name><file-version>.csv</file-version></report-name></li> <li>Variables in headings.</li> </ul> |  |
| [] square<br>brackets | Indicates optional values. Example: [ a   b ] indicates that you can choose a, b, or nothing.                                                                                                    |  |
| { } braces            | Indicates required or expected values. Example: { a   b } indicates that you must choose either a or b.                                                                                                    |  |
| vertical bar          | Indicates that you have a choice between two or more options or arguments. Examples:                                                                                                    |  |
|                       | [ a   b ] indicates that you can choose a, b, or nothing.                                                                                                    |  |
|                       | { a   b } indicates that you must choose either a or b.                                                                                                    |  |

This document uses the following icons to draw attention to information:

| lcon | Label   | Description                                                                                                    |
|------|---------|----------------------------------------------------------------------------------------------------|
|      | Note    | Calls attention to important or additional information.                                                                      |
| 0    | Тір     | Provides helpful information, guidelines, or suggestions for performing tasks more effectively.                              |
|      | Caution | Warns the user of adverse conditions and/or consequences (for example, disruptive operations, data loss, or a system crash). |
|      | WARNING | Warns the user of a hazardous situation which, if not avoided, could result in death or serious injury.                      |

# **Conventions for storage capacity values**

Physical storage capacity values (for example, disk drive capacity) are calculated based on the following values:

| Physical capacity unit | Value                                |
|------------------------|--------------------------------------|
| 1 kilobyte (KB)        | 1,000 (10 <sup>3</sup> ) bytes       |
| 1 megabyte (MB)        | 1,000 KB or 1,000 <sup>2</sup> bytes |
| 1 gigabyte (GB)        | 1,000 MB or 1,000 <sup>3</sup> bytes |
| 1 terabyte (TB)        | 1,000 GB or 1,000 <sup>4</sup> bytes |
| 1 petabyte (PB)        | 1,000 TB or 1,000 <sup>5</sup> bytes |
| 1 exabyte (EB)         | 1,000 PB or 1,000 <sup>6</sup> bytes |

Logical capacity values (for example, logical device capacity, cache memory capacity) are calculated based on the following values:

| Logical capacity unit | Value                                |
|-----------------------|--------------------------------------|
| 1 block               | 512 bytes                            |
| 1 cylinder            | Mainframe: 870 KB                    |
|                       | Open-systems:                        |
|                       | • OPEN-V: 960 KB                     |
|                       | <ul> <li>Others: 720 KB</li> </ul>   |
| 1 KB                  | 1,024 (2 <sup>10</sup> ) bytes       |
| 1 MB                  | 1,024 KB or 1,024 <sup>2</sup> bytes |
| 1 GB                  | 1,024 MB or 1,024 <sup>3</sup> bytes |
| 1 TB                  | 1,024 GB or 1,024 <sup>4</sup> bytes |
| 1 PB                  | 1,024 TB or 1,024 <sup>5</sup> bytes |
| 1 EB                  | 1,024 PB or 1,024 <sup>6</sup> bytes |

# Accessing product documentation

Product user documentation is available on Hitachi Vantara Support Connect: <u>https://knowledge.hitachivantara.com/Documents</u>. Check this site for the most current documentation, including important updates that may have been made after the release of the product.

# **Getting help**

<u>Hitachi Vantara Support Connect</u> is the destination for technical support of products and solutions sold by Hitachi Vantara. To contact technical support, log on to Hitachi Vantara Support Connect for contact information: <u>https://support.hitachivantara.com/en\_us/contactus.html</u>.

<u>Hitachi Vantara Community</u> is a global online community for Hitachi Vantara customers, partners, independent software vendors, employees, and prospects. It is the destination to get answers, discover insights, and make connections. **Join the conversation today!** Go to <u>community.hitachivantara.com</u>, register, and complete your profile.

# Comments

Please send us your comments on this document to <u>doc.comments@hitachivantara.com</u>. Include the document title and number, including the revision level (for example, -07), and refer to specific sections and paragraphs whenever possible. All comments become the property of Hitachi Vantara LLC.

## Thank you!

# **Chapter 1: Failure monitoring**

You can use alert notification email, Syslog, and SNMP for failure monitoring.

## Alert notification email

The following gives an example of an alert notification email that is sent from a storage system to the mail server.

The following table describes the components of an alert notification email.

| Component                  | Item in the example                                      | Description                                                                                                    |
|----------------------------|----------------------------------------------------------|----------------------------------------------------------------------------------------------------|
| Title                      | VSP 5100 Report                                          | <i>product-name-of-the-storage-</i><br><i>system</i> Report                                                                                |
| Additional information     | //RAID900 //<br>VSP //////////////////////////////////// | The information set in <u>Editing alert</u><br>notification email settings (on<br>page 17)<br>Nothing appears if no information<br>is set. |
| Date                       | Date : 20/04/2018                                        | The date when the error occurred                                                                                                    |
| Time                       | Time : 00:20:00                                          | The time when the error occurred                                                                                                    |
| Hardware<br>identification | Machine : VSP 5100(Serial#<br>64019)                     | storage-system-name-set-in-<br>Storage-Navigator(serial# serial-<br>number)                                                                |
| Failure code               | RefCode : 7fffff                                         | The reference code that appears in the alert window                                                                                        |

| Component      | Item in the example          | Description                                                                                                   |
|----------------|------------------------------|----------------------------------------------------------------------------------------------------|
| Failure detail | Detail: This is Test Report. | Information of failure locations that need maintenance                                                        |
|                |                              | Information of a maximum of eight failure locations appears.                                                  |
|                |                              | Each information item includes<br>the following items: action code,<br>assumed failure part, and<br>location. |

# Syslog

The following gives examples of Syslog data that is sent from a storage system to the syslog server.

You can use the maintenance utility to select either of the following message formats: RFC3164-compliant or RFC5424-compliant.

For details, see Editing Syslog settings (on page 20)

## Syslog file format (RFC3164-compliant)

<149> Jan 24 18:10:30 GUM Storage: 0000001571, Service, H2(Serial#400102), Japan-Tokyo,

| 1       | 2           | 3        | 4        | 5         | 6 | 7 | 8 |
|---------|-------------|----------|----------|-----------|---|---|---|
| RefCode | :7FFA00,Syn | chroniza | tion tim | e failure |   |   |   |

9

| No. | ltem     | Description                                                                                                    |
|-----|----------|----------------------------------------------------------------------------------------------------|
| 1   | Priority | The priority of a syslog message is determined according to the following formula, enclosed by angle brackets (< >):   |
|     |          | Priority = 8 × Facility + Severity                                                                                     |
|     |          | <i>Facility</i> is 18 (fixed).                                                                                         |
|     |          | Severity depends on the type of log information:                                                                       |
|     |          | <ul> <li>3: Error (abnormal end)</li> </ul>                                                                            |
|     |          | <ul> <li>4: Warning (partially abnormal end, or an operation was<br/>canceled before it could be completed)</li> </ul> |
|     |          | <ul> <li>5: Notice (normal end)</li> </ul>                                                                             |
|     |          | For example, if <i>Severity</i> is 3 (Error), <147> is output as the priority value.                                   |

| No.                         | ltem                                                               | Description                                                                                                    |
|-----------------------------|--------------------------------------------------------------------|----------------------------------------------------------------------------------------------------|
| 2                           | Date, time*                                                        | The date and time in the format of "MMM DD HH:MM:SS"                                                                                                    |
|                             |                                                                    | <ul> <li>MMM: first three letters of the month (Jan to Dec)</li> </ul>                                                                                              |
|                             |                                                                    | DD: date                                                                                                    |
|                             |                                                                    | If <i>DD</i> is a single digit (for example, 1), it is displayed as " 1" (with a blank space before "1") and not as "01".                                           |
|                             |                                                                    | • <i>HH</i> : hour                                                                                                    |
|                             |                                                                    | <i>MM</i> : minute                                                                                                    |
|                             |                                                                    | <ul> <li>SS: second</li> </ul>                                                                                                    |
| 3                           | Detected location                                                  | "GUM" (fixed)                                                                                                    |
| 4                           | Program name                                                       | "Storage" (fixed)                                                                                                    |
| 5                           | Message<br>identification                                          | The serial number (0000000000 to 4294967295)                                                                                                    |
| 6                           | Event type                                                         | Any of the following event category names. (The event category corresponds to <i>Severity</i> .)                                                                    |
|                             |                                                                    | Acute                                                                                                    |
|                             |                                                                    | <i>Severity</i> is 3 (Error).                                                                                                    |
|                             |                                                                    | <ul> <li>Serious</li> </ul>                                                                                                    |
|                             |                                                                    | <i>Severity</i> is 3 (Error).                                                                                                    |
|                             |                                                                    | <ul> <li>Moderate</li> </ul>                                                                                                    |
|                             |                                                                    | <i>Severity</i> is 4 (Warning).                                                                                                    |
|                             |                                                                    | Service                                                                                                    |
|                             |                                                                    | <i>Severity</i> is 5 (Notice).                                                                                                    |
| 7                           | Hardware<br>identification                                         | The storage system name and serial number                                                                                                    |
| 8                           | Related<br>information                                             | The location identification information set in the Syslog tab of the maintenance utility                                                                            |
| 9                           | Detailed<br>information                                            | The SIM reference code and failure information that are displayed in the alert window                                                                               |
| * A da<br>failure<br>the ac | ate and time being s<br>e and a LAN failure,<br>ccumulated date an | et on SVP are output as log data. If a failure, such as a SVP<br>occurs in the storage system, the date and time may be output of<br>d time since January 01, 1970. |

## Syslog file format (RFC5424-compliant)

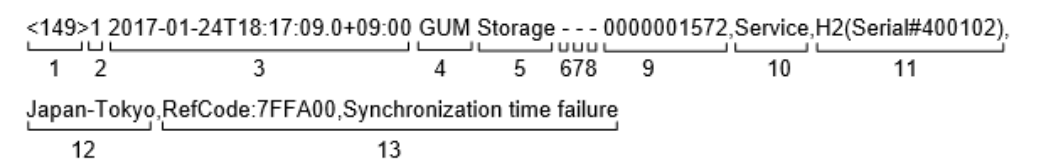

| No. | ltem                      | Description                                                                                                    |
|-----|---------------------------|----------------------------------------------------------------------------------------------------|
| 1   | Priority                  | The priority of a syslog message is determined according to the following formula, enclosed by angle brackets (< >):                                                                                                    |
|     |                           | Priority = 8 × Facility + Severity                                                                                                    |
|     |                           | <i>Facility</i> is 18 (fixed).                                                                                                    |
|     |                           | Severity depends on the type of log information:                                                                                                    |
|     |                           | <ul> <li>3: Error (abnormal end)</li> </ul>                                                                                                    |
|     |                           | <ul> <li>4: Warning (partially abnormal end, or an operation was<br/>canceled before it could be completed)</li> </ul>                                                                                                   |
|     |                           | <ul> <li>5: Notice (normal end)</li> </ul>                                                                                                    |
|     |                           | For example, if <i>Severity</i> is 3 (Error), <147> is output as the priority value.                                                                                                    |
| 2   | Version                   | "1" (fixed)                                                                                                    |
| 3   | Date, time*               | The date, time, and the time difference between UTC (Coordinated Universal Time) and the local time in the format of "YYYY-MM-DDThh:mm:ss.s±hh:mm"                                                                       |
|     |                           | <ul> <li>YYYY: year, MM: month, DD: date</li> </ul>                                                                                                    |
|     |                           | <ul> <li>hh: hour, mm: minute, ss.s: second in one decimal place</li> </ul>                                                                                                    |
|     |                           | <ul> <li>±hh:mm: hours and minutes of the time difference. "Z" is<br/>written instead of "± hh:mm" when there is no time difference<br/>between UTC and the local time, such as<br/>"2018-12-26T23:06:58.0Z".</li> </ul> |
| 4   | Detected location         | "GUM" (fixed)                                                                                                    |
| 5   | Program name              | "Storage" (fixed)                                                                                                    |
| 6   | Process name              | "-" (fixed.)                                                                                                    |
| 7   | Message ID                | "-" (fixed.)                                                                                                    |
| 8   | Structured data           | "-" (fixed.)                                                                                                    |
| 9   | Message<br>identification | The serial number (0000000000 to 4294967295)                                                                                                    |

| No.                         | Item                                                               | Description                                                                                                    |
|-----------------------------|--------------------------------------------------------------------|----------------------------------------------------------------------------------------------------|
| 10                          | Event type                                                         | Any of the following event category names. (The event category corresponds to <i>Severity</i> .)                                                                    |
|                             |                                                                    | Acute                                                                                                    |
|                             |                                                                    | <i>Severity</i> is 3 (Error).                                                                                                    |
|                             |                                                                    | Serious                                                                                                    |
|                             |                                                                    | <i>Severity</i> is 3 (Error).                                                                                                    |
|                             |                                                                    | <ul> <li>Moderate</li> </ul>                                                                                                    |
|                             |                                                                    | <i>Severity</i> is 4 (Warning).                                                                                                    |
|                             |                                                                    | <ul> <li>Service</li> </ul>                                                                                                    |
|                             |                                                                    | <i>Severity</i> is 5 (Notice).                                                                                                    |
| 11                          | Hardware<br>identification                                         | The storage system name and serial number                                                                                                    |
| 12                          | Related<br>information                                             | The location identification information set in the Syslog tab of the maintenance utility                                                                            |
| 13                          | Detailed<br>information                                            | The SIM reference code and failure information that are displayed in the alert window                                                                               |
| * A da<br>failure<br>the ac | ate and time being s<br>e and a LAN failure,<br>ccumulated date an | et on SVP are output as log data. If a failure, such as a SVP<br>occurs in the storage system, the date and time may be output of<br>d time since January 01, 1970. |

# SNMP

SNMP data is sent from a storage system to the SNMP agent. The following table describes an example of event details that are contained in SNMP data.

| Component             | Example               | Description                                         |
|-----------------------|-----------------------|-----------------------------------------------------|
| TRAP type             | raideventUsermoderate | Failure level                                       |
| eventTrapSerialNumber | 1                     | Serial number of the product                        |
| eventTrapNickname     | RAID900               | Product name                                        |
| eventTrapREFCODE      | 212051                | The reference code that appears in the alert window |

| Component            | Example                 | Description                                                      |
|----------------------|-------------------------|------------------------------------------------------------------|
| eventTrapPartsID     | dkcHWProcessor          | Failure location                                                 |
| eventTrapDate        | 2018/12/21              | The date the SNMP Agent received the SNMP data                   |
| eventTrapTime        | 08:27:50                | The time the SNMP Agent received the SNMP data                   |
| eventTrapDescription | "Channel port blocking" | Information of the failure<br>locations that need<br>maintenance |

# **Chapter 2: Setting alert notification email**

By using the Hitachi Device Manager - Storage Navigator, you can manage the alert notificatrion email settings.

## Editing alert notification email settings

This topic describes how to specify the email settings necessary to report failure trap reference codes (SIMs).

## Before you begin

- You must have the Storage Administrator (Initial Configuration) role to perform this task.
- You must have installed a mail server that supports Simple Mail Transfer Protocol (SMTP). The SVP uses LOGIN of SMTP authentication (SMTP-AUTH) to connect to the mail server. PLAIN, CRAM-MD5, and DIGEST-MD5 of SMTP-AUTH are not supported.
- You must release Port 25 if a firewall is used (because Port 25 is used for communication between the SVP and the mail server).

For more information, see the System Administrator Guide.

#### Procedure

- 1. Display the Device Manager Storage Navigator main window.
- 2. From the Settings menu, select Environmental Setting > Edit Alert Settings.
- 3. For Notification Alert, select one of the following:
  - All (Sends alerts of all SIMs.)
  - Host Report (Sends alerts only of SIMs that report to hosts.)

Alert destinations are common to Syslog, SNMP, and Email.

- 4. Click the Email tab.
- 5. For Mail Notice, select Enable to enable that option.

Chapter 2: Setting alert notification email

- 6. In Email Settings, enter the destination email address and the attribute (To, Cc, Bcc).
  - To add an email address, click **Add** and then specify the email address and attribute in the **Add Address** window.
  - To change an email address and the attribute, select the check box for the email address you want to change, and then click Change. You can change the email address and attribute in the Change Settings window.

You can select multiple email addresses. If you select multiple email addresses, you can change their attributes only.

 To delete email addresses, select the check boxes for the email addresses you want to delete, and then click **Delete**.

Make sure that you specify these settings if Mail Notice is set to Enable.

7. Enter the source email address (required) and the return email address (option).

You can enter up to 255 characters of alphabets, numerals, and symbols (!, #, \$, %, &, `, +, -, \*, /, ', ^, {, }, \_, and .).

- 8. Enter the information of the email server.
  - Identifier

To specify the host name, select **Identifier** and then enter up to 63 characters of alphabets, numerals, and symbols (!  $\ ()' - ... @ \sim$ ).

IPv4

To specify an IPv4 address, select **IPv4** and then enter four numbers (0 to 255) in the following format:

XXX.XXX.XXX.XXX (Each XXX indicates a number.)

IPv6

To specify an IPv6 address, select **IPv6** and then enter eight hexadecimal numbers (0 to FFFF) in the following format:

YYYY:YYYY:YYYY:YYYY:YYYY:YYYY:YYYY (Each YYYY indicates a hexadecimal number.)

You can also specify the abbreviated format of IPv6 addresses.

Make sure that you specify these settings if Mail Notice is set to Enable.

**9.** In **SMTP Authentication**, select **Enable** (to use SMTP authentication) or **Disable** (to not to use SMTP authentication). If you select **Enable**, also enter the account name and password that you use for SMTP authentication.

You can enter up to 255 characters of alphabets, numerals, and symbols (! () - . @ ~).

Make sure that you specify these settings if Mail Notice is set to Enable.

- 10. Click Send Test Email, if necessary, to test the settings.
- **11.** Confirm that you received the test email.

Chapter 2: Setting alert notification email

- 12. Click Finish.
- **13.** Confirm the settings in the **Confirm** window, and then enter the task name in **Task Name**.
- 14. Click Apply.

The task is registered. If the check box for **Go to tasks window for status** is selected, the **Tasks** window opens.

# **Chapter 3: Setting Syslog**

By using the Hitachi Device Manager - Storage Navigator, you can manage Syslog settings.

# **Editing Syslog settings**

This topic describes how to specify the Syslog settings necessary to report a failure in the storage system.

## Before you begin

- You must have the Storage Administrator (Initial Configuration) role to perform this task.
- You must install a server that supports Syslog.
- You must release the port to be used for sending Syslog data if a firewall is used.
- If you use the new Syslog protocol (TLS1.2/RFC5424), you must specify, for subjectAltName or CommonName in the syslog server certificate, the host name or IP address of the syslog server.
- If you specify the host name of the syslog server as the transfer destination, you must register the host name and domain name of the syslog server in the DNS server.

For more information, see the System Administrator Guide.

## Procedure

- 1. Display the Device Manager Storage Navigator main window.
- 2. From the Settings menu, select Environmental Setting > Edit Alert Settings.
- 3. For Notification Alert, select one of the following:
  - All (Sends alerts of all SIMs.)
  - Host Report (Sends alerts only of SIMs that report to hosts.)

Alert destinations are common to Syslog, SNMP, and Email.

- 4. Click the Syslog tab.
- 5. For Transfer Protocol, select the protocol you want to use for sending Syslog data.

Chapter 3: Setting Syslog

- 6. To send Syslog data to the primary server, select **Enable** for **Primary Server** and then specify the following items:
  - IP Address/Host Name

Specify the IPv4 address, IPv6 address, or host name of the syslog server to which you want to send syslog data. To specify the host name, select **Identifier** and then enter up to 255 characters of alphabets, numerals, and symbols (! % - . @ \_`~).

- Port Number
- Client Certificate File Name, Password, and Root Certificate File Name

Specify this setting only when **New Syslog Protocol (TLS1.2/RFC5424)** is selected for **Transfer Protocol**.

- 7. To send Syslog data to the alternative server (secondary server), select **Enable** for **Secondary Server** and then specify the following items:
  - IP Address/Host Name
  - Port Number
  - Client Certificate File Name, Password, and Root Certificate File Name

Specify this setting only when **New Syslog Protocol (TLS1.2/RFC5424)** is selected for **Transfer Protocol**.

- **8.** Specify a name you want for **Location Identification Name** to identify the storage system.
- 9. If New Syslog Protocol (TLS1.2/RFC5424) is selected for Transfer Protocol, specify the values for Timeout, Retry Interval, and Number of Retries.
- 10. Click Send Test Message to Syslog Server, if necessary, to test the settings.
- **11.** Confirm that the Syslog server received the log message (detailed data: "RefCode: 7FFFFF, This is Test Report.").
- 12. Click Finish.
- **13.** Confirm the settings in the **Confirm** window, and then enter the task name in **Task Name**.
- 14. Click Apply.

The task is registered. If the check box for **Go to tasks window for status** is selected, the **Tasks** window opens.

Chapter 3: Setting Syslog

# **Chapter 4: Setting SNMP**

By using the Hitachi Device Manager - Storage Navigator, you can manage alert settings, SNMP trap notification, SNMP request authentication, and test SNMP trap reports.

# **Editing alert settings**

This topic describes how to set the Edit Alert Settings.

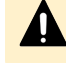

**Caution:** Be sure to document your storage system name before this process, because the settings will be cleared when the SVP is replaced.

#### Before you begin

You must have the Storage Administrator (Initial Configuration) role to perform this task.

For more information, see the System Administrator Guide.

#### Procedure

- 1. Display the Device Manager Storage Navigator main window.
- 2. From the Settings menu, select Environmental Setting > Edit Alert Settings.
- 3. For Notification Alert, select one of the following:
  - All (Sends alerts of all SIMs.)
  - Host Report (Sends alerts only of SIMs that report to hosts. Alert destinations are common to Syslog, SNMP, and Email.)
- 4. Click the SNMP tab.
- 5. For Extension SNMP, select Enable to enable that option.
- 6. In System Group Information, enter the Storage System Name, Contact, and Location.

Changes made to information here are also reflected in the **Storage System** window in Device Manager - Storage Navigator.

- 7. Click Finish.
- 8. Enter a name for the task in the **Confirm** window, confirm the settings, and then click **Apply**.

## Managing SNMP trap notification

Use the procedure for the SNMP version you use to set SNMP trap notification. The items to specify are different depending on the SNMP version.

## Adding trap notification for SNMP v1 and SNMP v2c

This topic describes the procedure to add IP addresses and communities to trap notification for SNMP v1 and SNMP v2c.

## Before you begin

You must have the Storage Administrator (Initial Configuration) role to perform this task.

For more information, see the System Administrator Guide

#### Procedure

- 1. Display the Device Manager Storage Navigator main window.
- 2. From the Settings menu, select Environmental Setting > Edit Alert Settings.
- 3. Click the SNMP tab.
- 4. Under SNMP Agent, select Enable.
- 5. Under SNMP Version, select v1 or v2c.
- 6. Under Registered Sending Trap Settings, click Add.
- 7. In the Add Sending Trap Setting window, under Community, enter a community name or select from the list of existing community names.

You can enter up to 180 alphanumeric characters. The following special characters are not allowed: ", , ;, ;, ,, \*, ?, <, >,  $|, /, ^, \&, '$ , and &.

Do not use a space either at the beginning or the end.

- 8. Under Send Trap To, perform one or more of the following steps:
  - To enter a new IP address, select IPv4 or IPv6, and then enter the IP address.
  - To use an existing IP address, select from the list of existing IP addresses.
  - To add more than one IP address, click Add IP Address to add additional input fields.
  - To delete an IP address from Send Trap To, click the minus (-) button next to the IP address.

Note: Any IP address that has all values set to zero (0) cannot be specified for IPv4 and IPv6. The IPv6 address is specified by entering eight hexadecimal numbers that are separated by colons (:) using a maximum of 4 digits from zero (0) to FFFF inclusive. The default form of the IPv6 address can be specified.

9. Click OK.

The IP address and community you entered are added to the **Registered Sending Trap Settings** table.

- 10. Click Finish.
- **11.** In the **Confirm** window, enter a name for the task, confirm the settings, and then click **Apply**.

## Adding trap notification for SNMP v3

This topic describes the procedure to add IP addresses and users to trap notification for SNMP v3.

## Before you begin

You must have the Storage Administrator (Initial Configuration) role to perform this task.

For more information, see the System Administrator Guide.

#### Procedure

- 1. Display the Device Manager Storage Navigator main window.
- 2. From the Settings menu, select Environmental Setting > Edit Alert Settings.
- 3. Click the SNMP tab.
- 4. Under SNMP Agent, select Enable.
- 5. Under SNMP Version, select v3.
- 6. Under Registered Sending Trap Settings, click Add.
- 7. In the Add Sending Trap Setting window, under Send Trap To, select IPv4 or IPv6, and enter an IP address.

**Note:** Any IP address that has all values set to zero (0) cannot be specified for IPv4 and IPv6. The IPv6 address is specified by entering eight hexadecimal numbers that are separated by colons (:) using a maximum of 4 digits from zero (0) to FFFF inclusive. The default form of the IPv6 address can be specified.

8. Under User Name, enter a user name.

You can enter up to 32 alphanumeric characters. The following special characters are not allowed: ",  $, ;, ;, , *, ?, <, >, |, /, ^, &, and %$ .

Do not use a space either at the beginning or the end.

9. Under Authentication, select whether to Enable or Disable authentication.

If you select Enable, complete the following steps:

- a. For Protocol, select an authentication type.
- b. For Password, enter a password.
- 10. Under Encryption, select whether to Enable or Disable encryption.

**Note:** If you select **Disable** for **Authentication**, **Encryption** is automatically disabled.

If you select **Enable**, complete the following steps:

- a. For **Protocol**, select an encryption type.
- b. For Key, enter a key.
- c. For **Re-enter Key**, enter the same key for confirmation.
- 11. Click OK.

The IP address and user you entered are added to the **Registered Sending Trap Settings** table.

- 12. Click Finish.
- **13.** In the **Confirm** window, enter a name for the task, confirm the settings, and then click **Apply**.

## Changing trap notification for SNMP v1 and SNMP v2c

This topic describes the procedure to change the IP addresses and communities for trap notification for SNMP v1 and SNMP v2c.

#### Before you begin

You must have the Storage Administrator (Initial Configuration) role to perform this task.

For more information, see the System Administrator Guide.

#### Procedure

- 1. Display the Device Manager Storage Navigator main window.
- 2. From the Settings menu, select Environmental Setting > Edit Alert Settings.
- 3. Click the SNMP tab.
- 4. Under SNMP Agent, select Enable.
- 5. Under SNMP Version, select v1 or v2c.
- Under Registered Sending Trap Settings, select the trap setting you want to change, and then click Change. The Change Sending Trap Setting window opens.
- 7. If you want to change the Community, select the Community check box, and then enter a community name or select from the list of existing community names. You can enter up to 180 alphanumeric characters. The following special characters are not allowed: ", \, ;, :, , \*, ?, <, >, |, /, ^, &, ', and %.

Do not use a space either at the beginning or the end.

- **8.** If you want to make changes under **Send Trap to**, select the **Send Trap to** check box, and then perform one or more of the following steps:
  - To enter a new IP address, select IPv4 or IPv6, and then enter the IP address.
  - To use an existing IP address, select from the list of existing IP addresses.
  - To add more than one IP address, click Add IP Address to add additional input fields.
  - To delete an IP address from Send Trap To, click the minus (-) button next to the IP address.
    - Note: Any IP address that has all values set to zero (0) cannot be specified for IPv4 and IPv6. The IPv6 address is specified by entering eight hexadecimal numbers that are separated by colons (:) using a maximum of 4 digits from zero (0) to FFFF inclusive. The default form of the IPv6 address can be specified.

9. Click OK.

The IP address and community you entered are changed in the **Registered Sending Trap Settings** table.

- 10. Click Finish.
- **11.** In the **Confirm** window, enter a name for the task, confirm the settings, and then click **Apply**.

## Changing trap notification for SNMP v3

This topic describes the procedure to change the IP addresses and users for SNMP v3 trap notification.

## Before you begin

You must have the Storage Administrator (Initial Configuration) role to perform this task.

For more information, see the System Administrator Guide.

## Procedure

- 1. Display the Device Manager Storage Navigator main window.
- 2. From the Settings menu, select Environmental Setting > Edit Alert Settings.
- 3. Click the SNMP tab.
- 4. Under SNMP Agent, select Enable.
- 5. Under SNMP Version, select v3.
- 6. Under **Registered Sending Trap Settings**, select the trap setting you want to change, and then click **Change**.

The Change Sending Trap Setting window opens.

- 7. If you want to make changes under **Send Trap to**, select the **Send Trap to** check box, select **IPv4** or **IPv6**, and then enter an IP address.
  - Note: Any IP address that has all values set to zero (0) cannot be specified for IPv4 and IPv6. The IPv6 address is specified by entering 8 hexadecimal numbers that are separated by colons (:) using a maximum of 4 digits from zero (0) to FFFF inclusive. The default form of the IPv6 address can be specified.
- 8. If you want to change the User Name, select the User Name check box, and then enter a user name.

You can enter up to 32 alphanumeric characters. The following special characters are not allowed: ", , ;, :, , \*, ?, <, >, |, /, ^, &, and %.

Do not use a space either at the beginning or the end.

**9.** If you want to make changes under **Authentication**, select the **Authentication** check box, and then select whether to **Enable** or **Disable** authentication.

If you select Enable, perform the following steps:

a. To change the **Protocol**, select the **Protocol** check box, and then select an authentication type.

- b. To change the **Password**, select the **Password** check box, and then enter a password.
- **10.** If you want to make changes under **Encryption**, select the **Encryption** check box, and then select whether to **Enable** or **Disable** encryption.

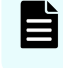

**Note:** If you select **Disable** for **Authentication**, **Encryption** is automatically disabled.

If you select Enable, perform the following steps:

- a. To change the **Protocol**, select the **Protocol** check box, and then select an encryption type.
- b. To change the **Key**, select the **Key** check box, enter a key, and then enter the key again under **Re-enter Key** for confirmation.
- 11. Click OK.

The IP address and user you entered are changed in the **Registered Sending Trap Settings** table.

- 12. Click Finish.
- **13.** In the **Confirm** window, enter a name for the task, confirm the settings, and then click **Apply**.

## **Deleting SNMP trap notification**

This topic describes the procedure to delete IP addresses and communities or users from SNMP trap notification.

#### Before you begin

You must have the Storage Administrator (Initial Configuration) role to perform this task.

For more information, see the System Administrator Guide.

#### **Procedure**

- 1. Display the Device Manager Storage Navigator main window.
- 2. From the Settings menu, select Environmental Setting > Edit Alert Settings.
- 3. Click the SNMP tab.
- 4. Under SNMP Agent, select Enable.
- 5. Under SNMP Version, select your SNMP version.
- 6. Under **Registered Sending Trap Settings**, select one or more specific combinations of IP address and community or user, and then click **Delete**.
- 7. Click Finish.
- 8. In the **Confirm** window, enter a name for the task, confirm the settings, and then click **Apply**.

# Managing SNMP request authentication

Use the procedure for the SNMP version you use to set SNMP request authentication. The items to specify are different depending on the SNMP version.

## Adding request authentication for SNMP v1 and SNMP v2c

This topic describes how to add IP addresses and communities for request authentication for SNMP v1 and SNMP v2c.

## Before you begin

You must have the Storage Administrator (Initial Configuration) role to perform this task.

For more information, see the System Administrator Guide.

## Procedure

- 1. Display the Device Manager Storage Navigator main window.
- 2. From the Settings menu, select Environmental Setting > Edit Alert Settings.
- 3. Click the SNMP tab.
- 4. Under SNMP Agent, select Enable.
- 5. Under SNMP Version, select v1 or v2c.
- 6. Under Registered Request Authentication Settings, click Add.
- 7. In the Add Request Authentication Setting window, under Community, enter a community name or select from the list of existing community names.
  You can enter up to 180 alphanumeric characters. The following special characters are not allowed: ", \, ;, :, , \*, ?, <, >, |, /, ^, &, ', and %.

Do not use a space either at the beginning or the end.

- 8. Under Request Permitted, complete one of the following steps:
  - If you want to allow REQUEST operations from all managers, select the All check box.
  - If you want to allow REQUEST operations only from specified managers, perform one or more of the following steps:
    - To enter a new IP address, select IPv4 or IPv6, and then enter the IP address.
    - To use an existing IP address, select from the list of existing IP addresses.

- To add more than one IP address, click **Add IP Address** to add additional input fields.

- To delete an IP address from **Send Trap To**, click the minus (-) button next to the IP address.

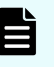

**Note:** Any IP address that has all values set to zero (0) cannot be specified for IPv4 and IPv6. The IPv6 address is specified by entering eight hexadecimal numbers that are separated by colons (:) using a maximum of 4 digits from zero (0) to FFFF inclusive. The default form of the IPv6 address can be specified.

9. Click OK

The community and IP address that you entered are added to the **Registered Request Authentication Settings** table.

- 10. Click Finish.
- **11.** In the **Confirm** window, enter a name for the task, confirm the settings, and then click **Apply**.

## Adding request authentication for SNMP v3

This topic describes how to add users for SNMP v3 request authentication.

## Before you begin

You must have the Storage Administrator (Initial Configuration) role to perform this task.

For more information, see the System Administrator Guide.

#### Procedure

- 1. Display the Device Manager Storage Navigator main window.
- 2. From the Settings menu, select Environmental Setting > Edit Alert Settings.
- 3. Click the SNMP tab.
- 4. Under SNMP Agent, select Enable.
- 5. Under SNMP Version, select v3.
- 6. Under Registered Request Authentication Settings, click Add.

7. In the Add Request Authentication Setting window, under User Name, enter a user name.

You can enter up to 32 alphanumeric characters. The following special characters are not allowed: ",  $, ;, ;, , *, ?, <, >, |, /, ^, &, and %$ .

Do not use a space either at the beginning or the end.

8. Under Authentication, select whether to Enable or Disable authentication.

If you select Enable, complete the following steps:

- a. For **Protocol**, select an authentication type.
- b. For **Password**, enter a password.
- 9. Under Encryption, select whether to Enable or Disable encryption.

**Note:** If you select **Disable** for **Authentication**, **Encryption** is automatically disabled.

If you select Enable, complete the following steps:

- a. For **Protocol**, select an encryption type.
- b. For Key, enter a key.
- c. For **Re-enter Key**, enter the same key for confirmation.
- **10.** Click **OK**.

The user you entered is added to the **Registered Request Authentication Settings** table.

- 11. Click Finish.
- **12.** In the **Confirm** window, enter a name for the task, confirm the settings, and then click **Apply**.

## Changing request authentication for SNMP v1 and SNMP v2c

This topic describes how to change IP addresses and communities for request authentication for SNMP v1 and SNMP v2c.

#### Before you begin

You must have the Storage Administrator (Initial Configuration) role to perform this task.

For more information, see the System Administrator Guide.

#### Procedure

- 1. Display the Device Manager Storage Navigator main window.
- 2. From the Settings menu, select Environmental Setting > Edit Alert Settings.
- 3. Click the SNMP tab.
- 4. Under SNMP Agent, select Enable.
- 5. Under SNMP Version, select v1 or v2c.
- 6. Under Registered Request Authentication Settings, select the authentication setting you want to change, and then click Change.

The Change Request Authentication Setting window opens.

7. If you want to make changes under **Community**, select the **Community** check box, and then enter a community name or select from the list of existing community names.

You can enter up to 180 alphanumeric characters. The following special characters are not allowed: ",  $\langle$ , ;, :, ,, \*, ?, <, >, |, /, ^, &, ', and %.

Do not use a space either at the beginning or the end.

- **8.** If you want to make changes under **Request Permitted**, select the **Request Permitted** check box, and then complete one of the following steps:
  - If you want to allow REQUEST operations from all managers, select the All check box.
  - If you want to allow REQUEST operations only from specified managers, perform one or more of the following steps:
    - To enter a new IP address, select IPv4 or IPv6, and then enter the IP address.
    - To use an existing IP address, select from the list of existing IP addresses.

- To add more than one IP address, click **Add IP Address** to add additional input fields.

- To delete an IP address from **Send Trap To**, click the minus (-) button next to the IP address.

**Note:** Any IP address that has all values set to zero (0) cannot be specified for IPv4 and IPv6. The IPv6 address is specified by entering 8 hexadecimal numbers that are separated by colons (:) using a maximum of 4 digits from zero (0) to FFFF inclusive. The default form of the IPv6 address can be specified.

9. Click OK.

The community and IP address that you entered are changed in the **Registered Request Authentication Settings** table.

- 10. Click Finish.
- **11.** In the **Confirm** window, enter a name for the task, confirm the settings, and then click **Apply**.

## Changing request authentication for SNMP v3

This topic describes how to change users and authentication settings for SNMP v3 request authentication.

## Before you begin

You must have the Storage Administrator (Initial Configuration) role to perform this task.

For more information, see the System Administrator Guide.

## Procedure

- 1. Display the Device Manager Storage Navigator main window.
- 2. From the Settings menu, select Environmental Setting > Edit Alert Settings.
- 3. Click the SNMP tab.

- 4. Under SNMP Agent, select Enable.
- 5. Under SNMP Version, select v3.
- 6. Under Registered Request Authentication Settings, click Change. The Change Request Authentication Setting window opens.
- 7. If you want to change the User Name, select the User Name check box, and then enter a user name.

You can enter up to 32 alphanumeric characters. The following special characters are not allowed: ",  $\setminus$ , ;, :, , \*, ?, <, >, |, /, ^, &, and %.

Do not use a space either at the beginning or the end.

8. If you want to make changes under Authentication, select the Authentication check box, and then select whether to Enable or Disable authentication.

If you select Enable, perform the following steps:

- a. To change the **Protocol**, select the **Protocol** check box, and then select an authentication type.
- b. To change the **Password**, select the **Password** check box, and then enter a password.
- **9.** If you want to make changes under **Encryption**, select the **Encryption** check box, and then select whether to **Enable** or **Disable** encryption.

**Note:** If you select **Disable** for **Authentication**, **Encryption** is automatically disabled.

If you select Enable, perform the following steps:

- a. To change the **Protocol**, select the **Protocol** check box, and then select an encryption type.
- b. To change the **Key**, select the **Key** check box, enter a key, and then enter the key again under **Re-enter Key** for confirmation.
- 10. Click OK.

The user you entered is added to the **Registered Request Authentication Settings** table.

- 11. Click Finish.
- **12.** In the **Confirm** window, enter a name for the task, confirm the settings, and then click **Apply**.

## **Deleting SNMP request authentication**

This topic describes how to delete IP addresses and communities or users from request authentication.

#### Before you begin

You must have the Storage Administrator (Initial Configuration) role to perform this task.

For more information, see the System Administrator Guide.

## Procedure

- 1. Display the Device Manager Storage Navigator main window.
- 2. From the Settings menu, select Environmental Setting > Edit Alert Settings.
- 3. Click the SNMP tab.
- 4. Under SNMP Agent, select Enable.
- 5. Under SNMP Version, select your SNMP version.
- 6. Under **Registered Request Authentication Settings**, select one or more specific combinations of IP address and community or user, and then click **Delete**.
- 7. Click Finish.
- 8. In the **Confirm** window, enter a name for the task, confirm the settings, and then click **Apply**.

# Testing the SNMP trap report

This topic describes the procedure to test the SNMP trap report.

## Before you begin

You must have the Storage Administrator (Initial Configuration) role to perform this task.

For more information, see the System Administrator Guide.

## Procedure

- 1. Display the Device Manager Storage Navigator main window.
- 2. From the Settings menu, select Environmental Setting > Edit Alert Settings.
- 3. Click the SNMP tab.
- 4. Click Send Test SNMP Trap.

The test SNMP trap is reported to the IP address registered in the storage system. The events registered in the storage system are reported instead of the events that are set on the **SNMP** tab. If you want to test the events set on the **SNMP** tab, click **Finish** and apply the changes to the storage system, and then report the test SNMP trap.

**5.** Verify that the SNMP trap report (reference code 7fffff) is received by the SNMP manager registered in the community.

# **Chapter 5: Troubleshooting**

This chapter provides troubleshooting information for the Hitachi SNMP Agent.

# Solving SNMP problems

The following problems can occur:

#### **SNMP** security function

If the SNMP security function is working, and a command is executed from an IP address that is not entered, you will get a "no reply" return, and a certification error is received for a trap.

#### **SNMP** cold trap function

- Depending on your network environment, you might not receive SNMP agent cold traps when the SVP is rebooted.
- The SNMP agent might report Link up/Link down Trap when the SVP reboots.
- A number of Link up/Link down Traps may be reported when the SVP OS is Windows 7.

## Abnormal response to SNMP command

If an error occurs in the SVP, traps might not be sent.

## While installing SVP High Reliability Kit

- Traps might not be reported for errors that occur during installation.
- SNMP commands might not respond normally.
- Cold traps might be reported repeatedly.
- Make sure to use SVPsetup.exe (or setup.exe) to install the secondary SVP. Otherwise, traps could be reported to an IP address that is not specified in SNMP settings.

Chapter 5: Troubleshooting

# **Chapter 6: SNMP overview**

This chapter provides an overview of the SNMP implementation for monitoring Hitachi Virtual Storage Platform 5000 series storage systems, including the agent and management functions.

## **SNMP Manager overview**

SNMP Manager is installed in the network management station. It collects and manages information from SNMP agents installed in the managed devices on the network.

The SNMP Manager graphically displays information collected from two or more SNMP agents, accumulates the information in the database, and analyzes problems discovered while accumulating this information.

## Note:

- SNMP versions v1, v2c, and v3 are supported.
- An RFC-compliant encryption algorithm is adopted for User-based Security Model (USM) authentication.

## How SNMP works

Simple Network Management Protocol (SNMP) is an industry-standard protocol for managing and monitoring network devices, including disk devices, routers, and hubs. SNMP uses Simple Gateway Management Protocol (SGMP) to manage TCP/IP gateways.

The following figure shows an example SNMP environment.

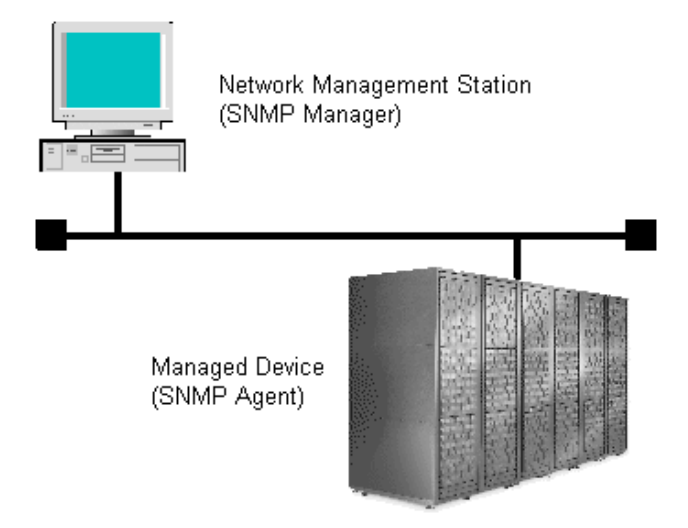

Chapter 6: SNMP overview

An SNMP manager monitors the devices, which are referred to as managed nodes. Typically, an SNMP Manager polls the SNMP agents on a periodic basis. The manager receives the reports from the agents and determines whether the devices are operating normally. If an abnormal event occurs, an SNMP Agent can report the condition without a request from the manager, by using a trap message.

When an SNMP manager polls an agent, the following dialogue takes place:

- An SNMP Manager sends a request packet to an SNMP Agent, which requests data regarding the status of the managed node.
- The SNMP Agent sends a response packet back to the SNMP Manager.
- SNMP uses the TCP/IP User Datagram Protocol (UDP). If the SNMP Agent does not respond within a specified time period, the SNMP Manager re-sends the request packet. That time period is set by the system administrator, taking into account the network traffic and operation policy.
- If an SNMP Agent again does not respond to the resent packet, the SNMP Manager assumes that an error has occurred. Depending on the times set for polling and response, this dialogue can take several seconds.

If an SNMP Agent detects an abnormal event, it sends a trap to the SNMP Manager. However, if a trap is dropped in transmission, the SNMP Manager does not know that it was sent. For this reason, you should use both polling and traps to determine whether an abnormal event has occurred.

## Management Information Base overview

The standardized configuration and database of network management information is called a Management Information Base (MIB). A standard MIB is common to all SNMP interfaces. An extension MIB is defined by the particular managed device or protocol.

A MIB is a collection of standardized configuration and network management information that is contained in each device on the network. Each MIB contains a set of parameters called managed objects. Each managed object consists of a parameter name, one or more parameters, and a group of operations that can be executed with the object. The MIB defines the type of information that can be obtained from a managed device, and the device settings that can be controlled from a management system.

The MIB definition file, VSP5KMIB.txt, is located in the program\SNMP folder of the software media kit.

# **SNMP** Agent configuration

The SNMP Agent is installed on the service processor (SVP), which is the computer within the storage system that manages the storage system.

The storage system has an exclusive LAN for communications with the SVP and a separate LAN for SNMP. The configuration of each Network Management Station is determined by the type of SNMP manager.

The following figure illustrates the SNMP environment.

Chapter 6: SNMP overview
Network Management Station

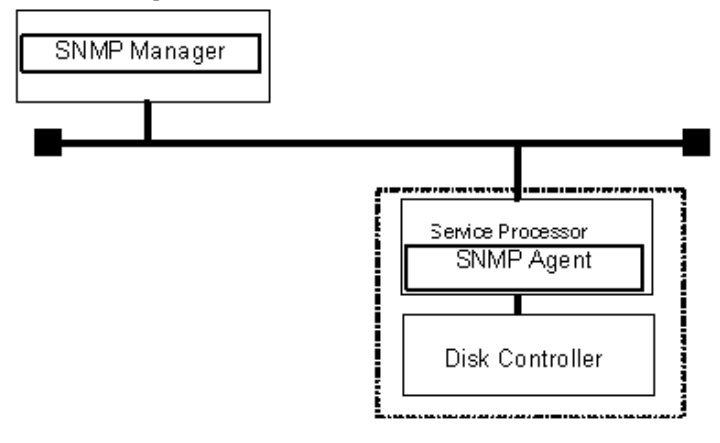

**Note:** If you cannot enter multiple MIB definition files in the SNMP Manager software, use the MIB definition file for VSP 5000 series. In this case, determine the storage system model by referring to the storage system nickname displayed in an error report.

The following figure shows an example of SNMP operations using an SNMP manager.

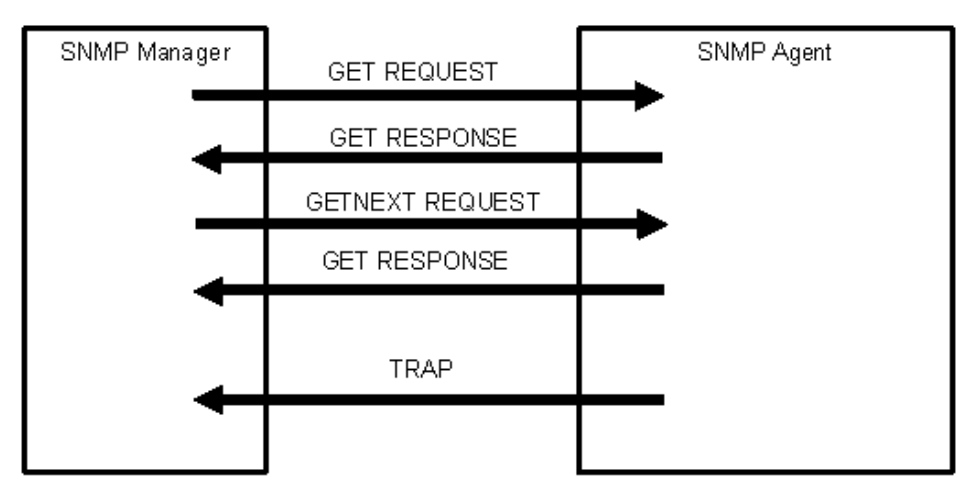

### **SNMP** Agent overview

The SNMP Agent is mounted on a managed device (such as a hard disk) in the network. It collects error information, the usage condition, and other information about the device, and forwards the information to the SNMP Manager.

The SNMP Agent reports disk storage system failures to the manager using the SNMP trap function.

### **SNMP** traps

An SNMP Agent reports storage system errors to the SNMP Manager using the SNMP trap function.

When an error occurs, the SNMP Agent issues an SNMP trap to the SNMP Manager that includes the product number, nickname, reference code, and an identifier of the component.

The following table lists the types of events that trigger an SNMP Agent trap.

| Events                     | Description                                                |
|----------------------------|------------------------------------------------------------|
| Acute failure detected.    | All operations in a storage system stopped.                |
| Serious failure detected.  | Operation in a component where a failure occurred stopped. |
| Moderate failure detected. | Partial failure.                                           |
| Service failure detected.  | Minor failure.                                             |

An SNMP Agent logs the most recent 10,000 traps, so you can see the trap history of a particular device.

#### **SNMP** Agent operations

Operations that an SNMP Agent can perform fall into the categories GET REQUEST, GETNEXT REQUEST, GETBULK REQUEST, and TRAP.

The following table describes the types of SNMP Agent operations.

| Operation                                | Description                                                                                                    |
|------------------------------------------|----------------------------------------------------------------------------------------------------|
| GET                                      | Obtains a specific MIB object value.                                                                           |
| REQUEST                                  | GET REQUEST is the request from an SNMP Manager, and GET RESPONSE is the agent's response to that request.     |
| GETNEXT Continuously finds a MIB object. |                                                                                                    |
| REQUEST                                  | GETNEXT REQUEST is the request from an SNMP Manager, and GET RESPONSE is the agent's response to that request. |
| GETBULK                                  | Continuously finds specified MIB objects only.                                                                 |
| REQUEST                                  | GETBULK REQUEST is the request from an SNMP Manager, and GET RESPONSE is the agent's response to that request. |
| TRAP                                     | Reports an event (failure) to an SNMP Manager.                                                                 |
|                                          | TRAP occurs without a request from the SNMP Manager.                                                           |

#### **SNMP** Agent reported errors

Several different types of errors can be reported when GET REQUEST, GETNEXT REQUEST, and GETBULK REQUEST operations are sent to an SNMP Agent.

The following table describes the errors that can be reported and suggests corrective action.

| Error             | Description                                                                                                    | Corrective action                                        |
|-------------------|----------------------------------------------------------------------------------------------------|----------------------------------------------------------|
| noError (0)       | Normal                                                                                                    | N/A                                                      |
| noSuchName<br>(2) | <ul> <li>There are no MIB objects that are required. (Not supported.)</li> </ul>                                                                                | Verify that the name of the requested object is correct. |
|                   | <ul> <li>The GETNEXT REQUEST command<br/>that is specified for the following object<br/>identifier of the last supported MIB<br/>object is received.</li> </ul> |                                                          |
|                   | SET REQUEST is received.                                                                                                    | SET REQUEST operation is not supported.                  |
| genErr (5)        | Error occurred for other reasons.                                                                                                    | Retry the operation.                                     |

# **Component status information from SNMP Manager**

You can obtain the status information of certain storage system components from the SNMP Manager.

The following table lists the components for which the status can be obtained.

| Area           | Component name |
|----------------|----------------|
| Storage System | Processors     |
|                | BUS            |
|                | Cache          |
|                | Shared memory  |
|                | Power supplies |
|                | Batteries      |
|                | Fans           |
|                | Others         |
| Disk Unit      | Power supplies |
|                | Fans           |
|                | Environments   |
|                | Drives         |

The following table lists the status of storage system components, as well as the trap report functions.

| Status                    | Description                                                |
|---------------------------|------------------------------------------------------------|
| Normal                    | Normal operation.                                          |
| Acute failure detected    | All operations in a storage system stopped.                |
| Serious failure detected  | Operation in a component where a failure occurred stopped. |
| Moderate failure detected | Partial failure.                                           |
| Service failure detected  | Minor failure.                                             |

# **Chapter 7: SNMP supported MIBs**

You can use the SNMP supported MIBs reference to find information on the standard and extension MIB specifications, and trap configuration.

### **SNMP** Agent failure report trap contents

A standard extension trap protocol data unit (PDU) includes the product number of the device that experienced the failure, the device nickname, and a failure reference code. A failure report trap contains additional information about the failure, such as the area, date, and time of the failure.

If you obtain the information with the **GetRequest** command, access the MIB by using the product number of the device as an index.

| Name                      | Object identifier           | Туре                 | Description                                                                |
|---------------------------|-----------------------------|----------------------|----------------------------------------------------------------------------|
| eventTrapSerialN<br>umber | .1.3.6.1.4.1.116.5.11.4.2.1 | INTEGER              | The product<br>number of the<br>device that<br>experienced the<br>failure. |
| eventTrapNickna<br>me     | .1.3.6.1.4.1.116.5.11.4.2.2 | DisplayString        | The nickname of<br>the device where<br>the failure<br>occurred.            |
| eventTrapREFC<br>ODE      | .1.3.6.1.4.1.116.5.11.4.2.3 | DisplayString        | The failure<br>reference code.                                             |
| eventTrapPartsI<br>D      | .1.3.6.1.4.1.116.5.11.4.2.4 | OBJECT<br>IDENTIFIER | The area where<br>the failure<br>occurred.*                                |
| eventTrapDate             | .1.3.6.1.4.1.116.5.11.4.2.5 | DisplayString        | Failure occurrence date.                                                   |
| eventTrapTime             | .1.3.6.1.4.1.116.5.11.4.2.6 | DisplayString        | Failure occurrence time.                                                   |

The following table shows the failure report trap.

| Name                                                                         | Object identifier           | Туре          | Description                              |
|------------------------------------------------------------------------------|-----------------------------|---------------|------------------------------------------|
| eventTrapDescri<br>ption                                                     | .1.3.6.1.4.1.116.5.11.4.2.7 | DisplayString | Detailed<br>information of a<br>failure. |
| * The object identifier for a failure in a storage system processor would be |                             |               |                                          |
| .1.3.6.1.4.1.116.5.11.4.1.1.6.1.2.                                           |                             |               |                                          |

## **SNMP** Agent extension trap types

SNMP Agent extension trap types are set according to the severity. The character strings following "RaidEventUser" indicate their severity.

| The following table describes the S | SNMP Agent extension trap types. |
|-------------------------------------|----------------------------------|
|                                     |                                  |

| Specific<br>Trap Code | Тгар                      | Object Identifier                  | Description                                                |
|-----------------------|---------------------------|------------------------------------|------------------------------------------------------------|
| 1                     | RaidEventUserAcu<br>te    | 1.3.6.1.4.1.116.3.1<br>1.4.1.1.0.1 | All operations in a storage system stopped.                |
| 2                     | RaidEventUserSeri<br>ous  | 1.3.6.1.4.1.116.3.1<br>1.4.1.1.0.2 | Operation in a component where a failure occurred stopped. |
| 3                     | RaidEventUserMo<br>derate | 1.3.6.1.4.1.116.3.1<br>1.4.1.1.0.3 | Partial failure.                                           |
| 4                     | RaidEventUserSer<br>vice  | 1.3.6.1.4.1.116.3.1<br>1.4.1.1.0.4 | Minor failure.                                             |

# **Standard MIB specifications**

### **MIBs supported by SNMP Agent**

SNMP Agent supports a limited number of MIBs. If you send a GET request for an object (MIB) that is not supported, you will receive NoSuchName as a GET RESPONSE.

The following table lists MIBs and indicates whether they are supported.

| MIB                  |              | Supported? |
|----------------------|--------------|------------|
| Standard MIB: MIB-II | system group | Yes        |

| MIB           |                 | Supported? |
|---------------|-----------------|------------|
|               | interface group | No         |
|               | at group        | No         |
|               | ip group        | No         |
|               | icmp group      | No         |
|               | tcp group       | No         |
|               | udp group       | No         |
|               | egp group       | No         |
|               | snmp group      | No         |
| Extension MIB |                 | Yes        |

### **SNMP Agent MIB access mode**

The access mode for MIB in all communities is read only. If you send a GET request for a SET REQUEST operation, you will receive <code>NoSuchName</code> as a RESPONSE.

### Example object identifier system

The following figure shows an example object system supported by SNMP Agent.

Execute snmpwalk as follows to obtain all MIB objects:

- **1.** Specify object identifier 1.3.6.1.2.1 to obtain the information shown in 1.
- **2.** Specify object identifier 1.3.6.1.4.1.116 to obtain the information shown in 2.

| root            |                         |
|-----------------|-------------------------|
| -iso(1)         |                         |
| - org(3)        |                         |
| -dod(6)         |                         |
| -internet(1)    |                         |
| -mgmt(2)        |                         |
| -mib-2(1)       | Standard MIR MIR-9      |
| -system(1)      | Standard MIB MIB-2      |
|                 |                         |
| - private(4)    |                         |
| -enterprises(1) |                         |
| -systemExMi     | ib(5)                   |
| storage         | eExMib(11)              |
| -r              | aidExMib(4)             |
|                 | -raidExMibDummy(1)      |
|                 | -raidExMibRoot(1) ····2 |
| (1.)quar-1      | SNMP extension MIB      |
|                 |                         |

### MIB mounting specifications supported by SNMP Agent

SNMP Agent supports two MIB mounting specifications.

The supported MIB mounting specifications are as follows:

- mgmt OBJECT IDENTIFIER ::= {iso(1) org(3) dod(6) internet(1) 2 }
- mib-2 OBJECT IDENTIFIER ::= {mgmt 1}

An SNMP Agent mounts only system groups in mib-2, as shown in the following table.

| Name                                                               | Description                                          | Mounted value                                                                                             |  |  |
|--------------------------------------------------------------------|------------------------------------------------------|----------------------------------------------------------------------------------------------------|--|--|
| sysObjectID<br>{system 2}                                          | This is the product identification number.           | 1.3.6.1.4.1.116.3.11.4.1.1 (fixed)                                                                        |  |  |
| sysUpTime<br>{system 3}                                            | An accumulated time from an SNMP agent.              | Unit: 100 ms                                                                                              |  |  |
| sysContact<br>{system 4}                                           | A manager who manages an agent or a contact address. | Maximum 180 characters in an ASCII<br>characters string. Input by a user from an<br>SNMP setting window.* |  |  |
| sysName<br>{system 5}                                              | The name of an agent manager                         | Maximum 180 characters in an ASCII<br>characters string. Input by a user from an<br>SNMP setting window.* |  |  |
| sysLocation<br>{system 6}                                          | An agent setup location.                             | Maximum 180 characters in an ASCII<br>characters string. Input by a user from an<br>SNMP setting window.* |  |  |
| sysService<br>{system 7}                                           | Value indicating a service.                          | Fixed value 76 (decimal)                                                                                  |  |  |
| *The following symbols cannot be used: \ , / : ; * ? " < >   & % ^ |                                                      |                                                                                                    |  |  |

# **Extension MIB specifications**

### **Extension MIB configuration**

The following shows the extension MIB object system for the storage system.

| raidExMibRoot(1)           |                                        |
|----------------------------|----------------------------------------|
| -raidExMibName(1)          | SVP product name                       |
| raidExMibVersion(2)        | SVP Micro-program version              |
| -raidExMibAgentVersion(3)  | Extension MIB internal version         |
| -raidExMibDkcCount(4)      | Number of DKC under the control of SVP |
| -raidExMibRaidListTable(5) | List of DKC under the control of SVP   |
| -raidExMibDKCHWTable(6)    | Disk control device information        |

```
-raidExMibDKUHWTable(7) Disk device information
-raidExMibTrapListTable(8) Error information list
```

The following figures show an example extension MIB configuration supported by SNMP agents, which list all extension MIBs that can be obtained from storage systems.

```
- enterprises(1)
        ⊨-hitachi(116)
             - systemExMib(5)
                     -storageExMib(11)
                             - raidExMib(4)
                                    |--raidExMibDummy(1)
                                            - raidExMibRoot(1) → ①
⊙→
        - raidExMibRoot(1)
                 ↓ - raidExMibName(1)
                 - raidExMibVersion(2)
                 - raidExMibAgentVersion(3)
                 - raidExMibDkcCount(4)
                 - raidExMibRaidListTable(5)
                         ├─ raidExMibRaidListEntry(1)
                                - raidlistSerialNumber(1)
                                - raidlistMibNickName(2)
                                - raidlistDKCMainVersion(3)
                                - raidlistDKCP roductName(4)

    raidExMibDKCHVVTable (6)

                         -raidExMibDKCHWEntry(1)
                                - dkcRaidListIndexSerialNumber(1)
                                 - dkcHWProcessor(2)
                                 -dkcHWCSW(3)
                                -dkcHWCache(4)
                                - dkcHVVSM(5)
                                ⊢-dkcHWPS(6)
                                 - dkcHWBattery(7)
                                - dkcHWFan(8)
                                - dkcHVEnvironment(9)
                 ->@
```

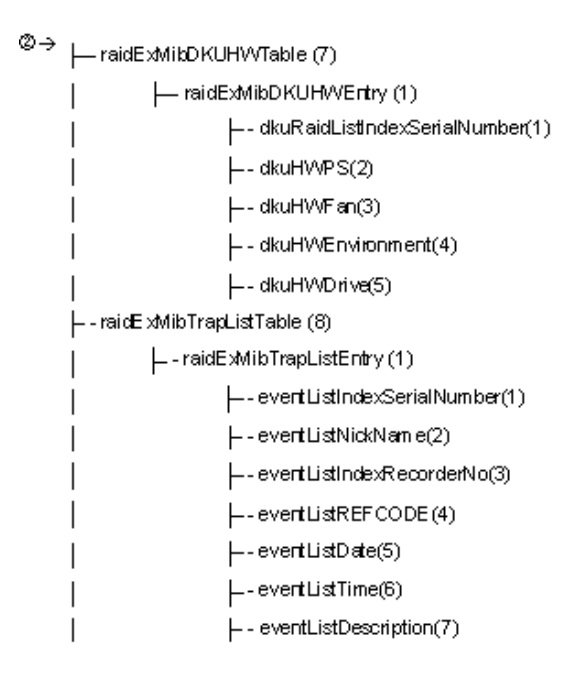

### raidExMibName

raidExMibName indicates the SVP product name.

| raidExMibName          | OBJECT-TYPE         |
|------------------------|---------------------|
| SYNTAX                 | DisplayString       |
| ACCESS                 | read-only           |
| STATUS                 | mandatory           |
| DESCRIPTION            | "SVP product name." |
| ::={ raidExMibRoot 1 } |                     |

### raidExMibVersion

raidExMibVersion indicates the micro-program version.

| raidExMibVersion                   | OBJECT-TYPE                  |
|------------------------------------|------------------------------|
| SYNTAX                             | DisplayString                |
| ACCESS                             | read-only                    |
| STATUS                             | mandatory                    |
| DESCRIPTION                        | "SVP Micro-program version." |
| <pre>::= { raidExMibRoot 2 }</pre> |                              |

### raidExMibAgentVersion

raidExMibAgentVersion indicates the internal version of the extension MIB.

```
raidExMibAgentVersion OBJECT-TYPE

SYNTAX DisplayString

ACCESS read-only

STATUS mandatory

DESCRIPTION "Extension agent version."

::= { raidExMibRoot 3 }
```

### raidExMibDkcCount

 $\tt raidExMibDkcCount$  suggests the number of a storage system under the control of the SVP.

| raidExMibDkcCount     | OBJECT TYPE                        |
|-----------------------|------------------------------------|
| SYNTAX                | INTEGER                            |
| ACCESS                | read-only                          |
| STATUS                | mandatory                          |
| DESCRIPTION           | "Number of DKC which is registered |
|                       | on the SVP"                        |
| ::={ raidExMibRoot 4} |                                    |

#### raidExMibRaidListTable

raidExMibRaidListTable indicates the storage system under the control of the SVP.

| raidExMibRaidListTable   | OBJECT TYPE                        |
|--------------------------|------------------------------------|
| SYNTAX                   | SEQUENCE OF raidExMibRaidListEntry |
| ACCESS                   | not-accessible                     |
| STATUS                   | mandatory                          |
| DESCRIPTION              | "List of DKC which is registered   |
|                          | on the SVP."                       |
| ::={ raidExMibRoot 5}    |                                    |
|                          |                                    |
| raidExMibRaidListEntry   | OBJECT TYPE                        |
| SYNTAX                   | RaidExMibRaidListEntry             |
| ACCESS                   | not-accessible                     |
| STATUS                   | mandatory                          |
| DESCRIPTION              | "Entry of DKC list."               |
| INDEX                    | { raidlistSerialNumber }           |
| ::={ raidExMibRaidListTa | ble 1}                             |
|                          |                                    |

The following table lists the information displayed for each storage system

| Name                                                                          | Туре              | Description                                  | Mounted<br>value        | Attribute |
|-------------------------------------------------------------------------------|-------------------|----------------------------------------------|-------------------------|-----------|
| raidlistSerialNumber<br>::=RaidExMibRaidListEntr<br>y(1)                      | INTEGER           | Storage system<br>product number<br>(index). | 1 - 99,999              | read-only |
| raidlistMibNickName<br>::=RaidExMibRaidListEntr<br>y(2)                       | DisplaySt<br>ring | Storage system<br>nickname.                  | (Max. 18<br>characters) | read-only |
| raidlistDKCMainVersion<br>::=RaidExMibRaidListEntr<br>y(3)                    | DisplaySt<br>ring | Microcode version.                           | Max. 10<br>characters   | read-only |
| raidlistDKCProductName<br>::=RaidExMibRaidListEntr<br>y(4)                    | DisplaySt<br>ring | Storage system<br>product type.              | 7 characters*           | read-only |
| * VSP5000 will be used as storage system product type raidlistDKCProductName. |                   |                                              |                         |           |

### raidExMibDKCHWTable

raidExMibDKCHWTable indicates the status of the storage system components.

| raidExMibDKCHWTable                      | OBJECT TYPE                                                                                  |
|------------------------------------------|----------------------------------------------------------------------------------------------|
| SYNTAX                                   | SEQUENCE OF RaidExMibDKCHWEntry                                                              |
| ACCESS                                   | not-accessible                                                                               |
| STATUS                                   | mandatory                                                                                    |
| DESCRIPTION                              | "Error information of the DKC."                                                              |
| ::={ raidExMibRoot 6                     | 5}                                                                                           |
|                                          |                                                                                              |
| raidExMibDKCHWEntry                      | OBJECT TYPE                                                                                  |
| SYNTAX                                   | RaidExMibDKCHWEntry                                                                          |
|                                          |                                                                                              |
| ACCESS                                   | not-accessible                                                                               |
| ACCESS<br>STATUS                         | not-accessible<br>mandatory                                                                  |
| ACCESS<br>STATUS<br>DESCRIPTION          | not-accessible<br>mandatory<br>"Entry of DKC information."                                   |
| ACCESS<br>STATUS<br>DESCRIPTION<br>INDEX | not-accessible<br>mandatory<br>"Entry of DKC information."<br>{dkcRaidListIndexSerialNumber} |

The following table lists the information displayed for each storage system component.

| Name                             | Туре        | Description                            | MIB value  | Attribute |
|----------------------------------|-------------|----------------------------------------|------------|-----------|
| dkcRaidListIndexSerialNu<br>mber | INTEGE<br>R | Storage system product number (index). | 1 - 99,999 | read-only |
| ::=raidExMibDKCHWEntr<br>y(1)    |             |                                        |            |           |
| dkcHWProcessor                   | INTEGE      | Status of processor.                   | See Note   | read-only |
| ::=raidExMibDKCHWEntr<br>y(2)    | R           |                                        |            |           |
| dkcHWCSW                         | INTEGE      | Status of internal star.               | See Note   | read-only |
| ::=raidExMibDKCHWEntr<br>y(3)    | R           |                                        |            |           |
| dkcHWCache                       | INTEGE      | Status of cache.                       | See Note   | read-only |
| ::=raidExMibDKCHWEntr<br>y(4)    | R           |                                        |            |           |
| dkcHWSM                          | INTEGE      | Status of shared                       | See Note   | read-only |
| ::=raidExMibDKCHWEntr<br>y(5)    | R           | memory.                                |            |           |
| dkcHWPS                          | INTEGE      | Status of power supply.                | See Note   | read-only |
| ::=raidExMibDKCHWEntr<br>y(6)    | ĸ           |                                        |            |           |
| dkcHWBattery                     | INTEGE      | Status of battery.                     | See Note   | read-only |
| ::=raidExMibDKCHWEntr<br>y(7)    | R           |                                        |            |           |
| dkcHWFan                         | INTEGE      | Status of fan.                         | See Note   | read-only |
| ::=raidExMibDKCHWEntr<br>y(8)    | R           |                                        |            |           |
| dkcHWEnvironment                 | INTEGE      | Information of an                      | See Note   | read-only |
| ::=raidExMibDKCHWEntr<br>y(9)    | r t         | environment.                           |            |           |

Note:

The status of each component is a single digit which shows the following:

1: Normal.

2: Acute failure detected.

3: Serious failure detected.

4: Moderate failure detected.

| Name                         | Туре | Description | MIB value | Attribute |
|------------------------------|------|-------------|-----------|-----------|
| 5: Service failure detected. |      |             |           |           |

### raidExMibDKUHWTable

 $\verb"raidExMibDKUHWTable" indicates the status of the storage system components.$ 

| raidExMibDKUHWTable  | OBJECT TYPE                      |
|----------------------|----------------------------------|
| SYNTAX               | SEQUENCE OF RaidExMibDKUHWEntry  |
| ACCESS               | not-accessible                   |
| STATUS               | mandatory                        |
| DESCRIPTION          | "Error information of the DKU."  |
| ::={ raidExMibRoot 7 | '}                               |
|                      |                                  |
| raidExMibDKUHWEntry  | OBJECT TYPE                      |
| SYNTAX               | RaidExMibDKUHWEntry              |
| ACCESS               | not-accessible                   |
| STATUS               | mandatory                        |
| DESCRIPTION          | "Entry of DKU information."      |
|                      | 1                                |
| INDEX                | { dkuRaidListIndexSerialNumber } |

The following table lists the information displayed for each disk device component.

| Name                             | Туре        | Description                            | MIB<br>value  | Attribute |
|----------------------------------|-------------|----------------------------------------|---------------|-----------|
| dkuRaidListIndexSerialNumb<br>er | INTEG<br>ER | Storage system product number (index). | 1 -<br>99,999 | read-only |
| ::=raidExMibDKUHWEntry(1)        |             |                                        |               |           |
| dkuHWPS                          | INTEG       | Status of power supply.                | See Note      | read-only |
| ::=raidExMibDKUHWEntry(2)        | ER          |                                        | 1.            |           |
| dkuHWFan                         | INTEG       | Status of fan.                         | See Note      | read-only |
| ::=raidExMibDKUHWEntry(3)        | ER          |                                        | 1.            |           |
| dkuHWEnvironment                 | INTEG       | Status of environment                  | See Note      | read-only |
| ::=raidExMibDKUHWEntry(4)        | ER          | monitor. (See Note 2.)                 | 1.            |           |
| dkuHWDrive                       | INTEG       | Status of drive. (See                  | See Note      | read-only |
| ::=raidExMibDKUHWEntry(5)        | ER          | Note 3.)                               | 1.            |           |
| Notes:                           | •           | •                                      |               |           |

|    | Name                                                                                                    | Туре       | Description                  | MIB<br>value | Attribute |  |  |  |
|----|----------------------------------------------------------------------------------------------------|------------|------------------------------|--------------|-----------|--|--|--|
| 1. | The status of each compo                                                                                                    | onent is a | single digit which shows the | following:   |           |  |  |  |
|    | 1. Normal.                                                                                                    |            |                              |              |           |  |  |  |
|    | 2. Acute failure detected.                                                                                                    |            |                              |              |           |  |  |  |
|    | 3. Serious failure detecte                                                                                                    | d.         |                              |              |           |  |  |  |
|    | 4. Moderate failure detec                                                                                                    | ted.       |                              |              |           |  |  |  |
|    | 5. Service failure detected                                                                                                    | d.         |                              |              |           |  |  |  |
| 2. | 2. The status of environment monitor indicates the status of drives and ENCs in the drive box, and returns a value indicating the highest failure level. |            |                              |              |           |  |  |  |
| 3. | Indicates the drive status                                                                                                    | in the con | troller chassis.             |              |           |  |  |  |

## raidExMibTrapListTable

raidExMibTrapListTable shows the history of the failure traps.

| raidExMibTrapListTable            | OBJECT TYPE                        |
|-----------------------------------|------------------------------------|
| SYNTAX                            | SEQUENCE OF RaidExMibTrapListEntry |
| ACCESS                            | not-accessible                     |
| STATUS                            | mandatory                          |
| DESCRIPTION                       | "Trap list table."                 |
| <pre>::={ raidExMibRoot 8 }</pre> |                                    |
|                                   |                                    |
| raidExMibTrapListEntry            | OBJECT TYPE                        |
| SYNTAX                            | RaidExMibTrapListEntry             |
| ACCESS                            | non-accessible                     |
| STATUS                            | mandatory                          |
| DESCRIPTION                       | "Trap list table index."           |
| INDEX                             | { eventListIndexSerialNumber ,     |
|                                   | eventListIndexRecordNo }           |
| ::={ raidExMibTrapListT           | able 1 }                           |
|                                   |                                    |

The following table lists the information displayed for each failure.

| Name                                                               | Туре    | Description                                  | MIB value  | Attribute |
|--------------------------------------------------------------------|---------|----------------------------------------------|------------|-----------|
| eventListIndexSerialNu<br>mber<br>::=raidExMibTrapListEnt<br>ry(1) | INTEGER | Storage system<br>product number<br>(index). | 1 - 99,999 | read-only |

| Name                                                            | Туре              | Description                                   | MIB value                         | Attribute |
|-----------------------------------------------------------------|-------------------|-----------------------------------------------|-----------------------------------|-----------|
| eventListNickname<br>::=raidExMibTrapListEnt<br>ry (2)          | DisplaySt<br>ring | Storage system<br>nickname.                   | 18 characters<br>maximum          | read-only |
| eventListIndexRecordN<br>o<br>::=raidExMibTrapListEnt<br>ry (3) | Counter           | Number of records.                            | 1-256                             | read-only |
| eventListREFCODE<br>::=raidExMibTrapListEnt<br>ry (4)           | DisplaySt<br>ring | Reference code<br>(index).                    | 6 characters                      | read-only |
| eventListData<br>::=raidExMibTrapListEnt<br>ry (5)              | DisplaySt<br>ring | Date when the failure occurred.               | yyyy/mm/dd<br>(10 characters)     | read-only |
| eventListTime<br>::=raidExMibTrapListEnt<br>ry (6)              | DisplaySt<br>ring | Time when the failure occurred.               | <i>hh:mm:ss</i><br>(8 characters) | read-only |
| eventListDescription<br>::=raidExMibTrapListEnt<br>ry (7)       | DisplaySt<br>ring | Detailed<br>information about<br>the failure. | 256 characters<br>maximum         | read-only |

You can use the failure trap reference to identify trap reference codes (SIM codes) to see what section it affects and the alert levels.

# Failure trap reference codes

The following table lists and describes the failure trap reference codes.

For details on alert levels, see the System Administrator Guide.

| Trap reference<br>code |           | ence      |                                                 |                         |              | Host        |
|------------------------|-----------|-----------|-------------------------------------------------|-------------------------|--------------|-------------|
| SIM<br>22              | SIM<br>23 | SIM<br>13 | Description                                     | Section                 | Alert level  | report<br>1 |
| 14                     | 02        | 00        | Communication error between<br>MP and SVP       | SVP failure             | MODERA<br>TE | Yes         |
| 14                     | 20        | xx        | Transmitted data abnormality between MP and GUM | Processor               | MODERA<br>TE | Yes         |
| 18                     | 00        | 00        | AuditLog lost                                   | DKC<br>environmen<br>t  | MODERA<br>TE | Yes         |
| 21                     | 20        | хх        | Channel port blocking                           | Processor               | MODERA<br>TE | Yes         |
| 21                     | 30        | хх        | CHB blocking                                    | Environme<br>ntal error | MODERA<br>TE | Yes         |
| 21                     | 60        | xx        | HIE blocking                                    | Cache                   | MODERA<br>TE | Yes         |
| 21                     | 61        | xx        | ISW blocking                                    | Cache                   | MODERA<br>TE | Yes         |
| 21                     | 62        | XX        | X path blocking                                 | Cache                   | MODERA<br>TE | Yes         |
| 21                     | 63        | xx        | HIE warning                                     | Cache                   | MODERA<br>TE | Yes         |

| Tra       | Trap reference<br>code |           |                                                                                                    |           |              | Host             |
|-----------|------------------------|-----------|----------------------------------------------------------------------------------------------------|-----------|--------------|------------------|
| SIM<br>22 | SIM<br>23              | SIM<br>13 | Description                                                                                               | Section   | Alert level  | report<br>1      |
| 21        | 64                     | хх        | X path warning                                                                                            | Cache     | MODERA<br>TE | Yes              |
| 21        | 80                     | xx        | Logical path(s) on the remote<br>copy connections was logically<br>blocked (Due to an error<br>condition) | Processor | MODERA<br>TE | Yes <sup>2</sup> |
| 21        | 81                     | хх        | RIO PATH AUTOMATICALLY<br>RECOVERED                                                                       | Processor | SERVICE      | No               |
| 21        | 90                     | xx        | AL_PA VALUE CONFLICT                                                                                      | Processor | SERVICE      | No               |
| 21        | 93                     | xx        | LINK FAILURE                                                                                              | Processor | SERIOUS      | Yes              |
| 21        | 94                     | xx        | LINK FAILURE2                                                                                             | Processor | SERIOUS      | Yes              |
| 21        | a3                     | хх        | HTP blocking                                                                                              | Processor | MODERA<br>TE | Yes              |
| 21        | a8                     | хх        | SFP wrong type                                                                                            | Processor | MODERA<br>TE | No               |
| 21        | aa                     | хх        | SFP TxFault                                                                                               | Processor | MODERA<br>TE | No               |
| 21        | ab                     | хх        | SFP warning                                                                                               | Processor | MODERA<br>TE | Yes              |
| 21        | ac                     | хх        | SFP alarm                                                                                                 | Processor | MODERA<br>TE | Yes              |
| 21        | bx                     | хх        | HTP hard error                                                                                            | Processor | MODERA<br>TE | Yes              |
| 21        | d0                     | хх        | External storage system<br>connection path blocking                                                       | Processor | MODERA<br>TE | Yes              |
| 21        | d1                     | хх        | External storage system<br>connection path restore                                                        | Processor | SERVICE      | No               |
| 21        | d2                     | xx        | Threshold over by external storage system connection path response time-out                               | Processor | SERVICE      | Yes              |
| 21        | d4                     | xx        | Blocking the Data Migration path                                                                          | Processor | MODERA<br>TE | No               |

| Trap reference<br>code |           | ence      |                                         |           |              | Host        |
|------------------------|-----------|-----------|-----------------------------------------|-----------|--------------|-------------|
| SIM<br>22              | SIM<br>23 | SIM<br>13 | Description                             | Section   | Alert level  | report<br>1 |
| 21                     | d5        | xx        | Data Migration Path Recovery            | Processor | SERVICE      | No          |
| 30                     | 70        | xx        | CHK1A THRESHOLD OVER                    | Processor | SERVICE      | No          |
| 30                     | 71        | xx        | CHK1B THRESHOLD OVER                    | Processor | SERVICE      | No          |
| 30                     | 72        | xx        | CHK3 THRESHOLD OVER                     | Processor | SERVICE      | No          |
| 30                     | 73        | хх        | PROCESSOR BLOCKING                      | Processor | MODERA<br>TE | Yes         |
| 30                     | 75        | хх        | FM ERROR                                | Processor | MODERA<br>TE | Yes         |
| 30                     | 76        | хх        | Incorrect SUM value of FM               | Processor | SERVICE      | No          |
| 30                     | 77        | хх        | PROCESSOR MEMORY<br>TEMPORARY ERROR     | Processor | SERVICE      | No          |
| 30                     | 78        | xx        | BFM error                               | Processor | SERIOUS      | Yes         |
| 30                     | 80        | хх        | WCHK1 dump                              | Processor | MODERA<br>TE | No          |
| 30                     | a1        | 00        | DKC Blockade                            | Processor | ACUTE        | Yes         |
| 38                     | 8f        | 00        | P/S OFF IMPOSSIBLE                      | PS(DKC)   | MODERA<br>TE | No          |
| 38                     | 9f        | 00        | P/S OFF IMPOSSIBLE(DEVICE<br>RESERVED)  | PS(DKC)   | MODERA<br>TE | No          |
| 39                     | 90        | хх        | Undefined Package is mounted            | Processor | MODERA<br>TE | No          |
| 39                     | 91        | хх        | V-R OR SERIAL NUMBER IS<br>INCONSISTENT | Processor | MODERA<br>TE | No          |
| 39                     | 93        | xx        | REPLACE FAILED                          | Processor | MODERA<br>TE | No          |
| 39                     | 9d        | xx        | Injustice DC voltage control            | Processor | MODERA<br>TE | Yes         |
| 39                     | 9e        | xx        | Injustice CEMODE                        | Processor | MODERA<br>TE | Yes         |
| 39                     | 9f        | xx        | Injustice CEDT                          | Processor | MODERA<br>TE | Yes         |

| Trap reference<br>code |            | ence      |                                                         |                  |              | Host        |
|------------------------|------------|-----------|---------------------------------------------------------|------------------|--------------|-------------|
| SIM<br>22              | SIM<br>23  | SIM<br>13 | Description                                             | Section          | Alert level  | report<br>1 |
| 39                     | b0         | xx        | SMA SLAVE ERROR                                         | Processor        | SERVICE      | No          |
| 39                     | b2         | 00        | CPU frequency setting failure                           | Processor        | SERVICE      | No          |
| 3а                     | 0 <i>x</i> | хх        | LDEV Blockade (Effect of microcode error)               | Processor        | MODERA<br>TE | Yes         |
| 3c                     | 95         | 00        | CHB/DKB Type disagreement                               | Processor        | MODERA<br>TE | No          |
| 3c                     | 96         | 00        | No CHB mounted                                          | CHB/DKB<br>error | MODERA<br>TE | No          |
| 3c                     | 97         | xx        | ISCF microcode exchange warning                         | CHB/DKB<br>error | MODERA<br>TE | Yes         |
| 41                     | 00         | xx        | Format complete                                         | Drive            | SERVICE      | No          |
| 41                     | 01         | 00        | Quick Format finish                                     | Drive            | SERVICE      | No          |
| 41                     | 02         | 00        | Parity consistency check<br>completed                   | Environme<br>nt  | SERVICE      | No          |
| 41                     | 02         | 01        | Parity consistency check suspended                      | Environme<br>nt  | SERVICE      | No          |
| 41                     | 03         | 00        | Parity consistency check<br>abnormality detection       | Environme<br>nt  | MODERA<br>TE | No          |
| 43                     | 4 <i>x</i> | xx        | DRIVE MEDIA ERROR <sup>6</sup>                          | Drive            | SERVICE      | No          |
| 43                     | 5x         | xx        | Drive media error                                       | Drive            | SERVICE      | Yes         |
| 43                     | ax         | xx        | Drive blockade (media)(with redundancy)                 | Drive            | SERIOUS      | Yes         |
| 43                     | bx         | xx        | Drive blockade (media)(with redundancy) <sup>6</sup>    | Drive            | SERIOUS      | Yes         |
| 43                     | сх         | хх        | Drive blockade (media)(without redundancy) <sup>6</sup> | Drive            | SERIOUS      | Yes         |
| 43                     | dx         | xx        | Drive blockade (media)(without redundancy)              | Drive            | SERIOUS      | Yes         |
| 45                     | 1 <i>x</i> | xx        | CORRECTION COPY START <sup>6</sup>                      | Drive            | SERVICE      | Yes         |

| Trap reference<br>code |            | ence      |                                                                                              |                                   |              | Host        |
|------------------------|------------|-----------|----------------------------------------------------------------------------------------------|-----------------------------------|--------------|-------------|
| SIM<br>22              | SIM<br>23  | SIM<br>13 | Description                                                                                  | Section                           | Alert level  | report<br>1 |
| 45                     | 2 <i>x</i> | хх        | CORRECTION COPY NORMAL END <sup>6</sup>                                                      | Drive                             | SERVICE      | Yes         |
| 45                     | 3 <i>x</i> | хх        | CORRECTION COPY<br>ABNORMAL END <sup>6</sup>                                                 | Drive                             | SERIOUS      | Yes         |
| 45                     | 4 <i>x</i> | xx        | CORRECTION COPY<br>DISCONTINUED <sup>6</sup>                                                 | Drive                             | SERVICE      | No          |
| 45                     | 5x         | xx        | Correction copy warning<br>end(With blockade LDEV or<br>some error) <sup>6</sup>             | Drive                             | SERVICE      | Yes         |
| 46                     | 1 <i>x</i> | xx        | DYNAMIC SPARING(DRIVE<br>COPY)START <sup>6</sup>                                             | Drive                             | SERVICE      | Yes         |
| 46                     | 2x         | xx        | DYNAMIC SPARING(DRIVE<br>COPY)NORMAL END <sup>6</sup>                                        | Drive                             | SERVICE      | Yes         |
| 46                     | 3 <i>x</i> | xx        | DYNAMIC SPARING(DRIVE<br>COPY)ABNORMAL END <sup>6</sup>                                      | Drive                             | MODERA<br>TE | Yes         |
| 46                     | 4 <i>x</i> | xx        | DYNAMIC SPARING(DRIVE<br>COPY)DISCONTINUED <sup>6</sup>                                      | Drive                             | SERVICE      | No          |
| 46                     | 5x         | xx        | Dynamic sparing warning<br>end(With blockade LDEV or<br>some error)(Drive copy) <sup>6</sup> | Drive                             | SERVICE      | Yes         |
| 46                     | 8 <i>x</i> | xx        | Collection Copy/Copyback<br>disabled(drive replace)                                          | Drive                             | MODERA<br>TE | No          |
| 46                     | 9x         | xx        | Collection Copy/Copyback<br>disabled(drive replace)                                          | Drive                             | MODERA<br>TE | No          |
| 46                     | ax         | xx        | Drive Copy/Correction Copy<br>delay                                                          | Drive                             | MODERA<br>TE | Yes         |
| 46                     | bx         | xx        | Drive Copy/Correction Copy<br>delay                                                          | Drive                             | MODERA<br>TE | Yes         |
| 47                     | dx         | xx        | SIMF/SI Copy abnormal end                                                                    | Failure with<br>paired<br>volumes | MODERA<br>TE | Yes         |

| Tra       | Trap reference<br>code |           |                                                        |                                   |              | Host            |
|-----------|------------------------|-----------|--------------------------------------------------------|-----------------------------------|--------------|-----------------|
| SIM<br>22 | SIM<br>23              | SIM<br>13 | Description                                            | Section                           | Alert level  | report<br>1     |
| 47        | e5                     | 00        | All FlashCopy(R) Option<br>abnormal end by SM volatile | Failure with<br>paired<br>volumes | MODERA<br>TE | Yes             |
| 47        | e7                     | 00        | Forcible suspend by SM volatile<br>(SIMF/SI)           | Failure with<br>paired<br>volumes | MODERA<br>TE | Yes             |
| 47        | ec                     | 00        | Thin Image ABNORMAL END<br>BY SM VOLATILE              | Failure with<br>paired<br>volumes | MODERA<br>TE | Yes             |
| 47        | fx                     | xx        | Volume Migration Abnormal End                          | Volume<br>Migration               | MODERA<br>TE | No <sup>3</sup> |
| 49        | 10                     | 00        | CACHE WRITE PENDING<br>RATIO IS OVER 65%               | Cache                             | SERVICE      | No              |
| 4a        | 80                     | xx        | Expander Micro Exchange failed                         | Processor                         | MODERA<br>TE | No              |
| 4b        | 2 <i>x</i>             | xx        | Compatible FlashCopy(R)<br>ABNORMAL END                | Failure with<br>paired<br>volumes | MODERA<br>TE | Yes             |
| 4b        | 3 <i>x</i>             | xx        | Thin Image ABNORMAL END                                | Failure with<br>paired<br>volumes | MODERA<br>TE | Yes             |
| 4b        | 4 <i>x</i>             | xx        | FlashCopy(R) Hierarchical<br>memory access error       | Failure with<br>paired<br>volumes | MODERA<br>TE | Yes             |
| 4b        | 6 <i>x</i>             | xx        | Correction copy start                                  | Failure with<br>paired<br>volumes | SERVICE      | Yes             |
| 4b        | 7x                     | xx        | Correction copy start                                  | Failure with<br>paired<br>volumes | SERVICE      | Yes             |
| 4b        | 8x                     | xx        | Correction copy normal end                             | Failure with<br>paired<br>volumes | SERVICE      | Yes             |

| Trap reference<br>code |            | ence      |                                                                      |                                   |              | Host        |
|------------------------|------------|-----------|----------------------------------------------------------------------|-----------------------------------|--------------|-------------|
| SIM<br>22              | SIM<br>23  | SIM<br>13 | Description                                                          | Section                           | Alert level  | report<br>1 |
| 4b                     | 9x         | xx        | Correction copy normal end                                           | Failure with<br>paired<br>volumes | SERVICE      | Yes         |
| 4b                     | ax         | xx        | Correction copy abnormal end                                         | Failure with<br>paired<br>volumes | SERIOUS      | Yes         |
| 4b                     | bx         | xx        | Correction copy abnormal end                                         | Failure with<br>paired<br>volumes | SERIOUS      | Yes         |
| 4b                     | сх         | xx        | Correction copy discontinued                                         | Failure with<br>paired<br>volumes | SERVICE      | No          |
| 4b                     | dx         | xx        | Correction copy discontinued                                         | Failure with<br>paired<br>volumes | SERVICE      | No          |
| 4b                     | ex         | xx        | Correction copy warning end<br>(With blockade LDEV or some<br>error) | Failure with<br>paired<br>volumes | SERVICE      | Yes         |
| 4b                     | fx         | xx        | Correction copy warning end<br>(With blockade LDEV or some<br>error) | Failure with<br>paired<br>volumes | SERVICE      | Yes         |
| 4c                     | 10         | xx        | PDEV Erase Start                                                     | Drive                             | SERVICE      | No          |
| 4c                     | 20         | xx        | PDEV Erase Normal End                                                | Drive                             | SERVICE      | No          |
| 4c                     | 30         | xx        | PDEV Erase Abnormal End                                              | Drive                             | SERVICE      | No          |
| 4c                     | 4 <i>x</i> | xx        | Flash module drive initialization failed                             | Drive                             | MODERA<br>TE | Yes         |
| 4c                     | 5x         | xx        | Flash module drive initialization failed                             | Drive                             | MODERA<br>TE | Yes         |
| 4c                     | 6 <i>x</i> | xx        | Dynamic sparing start (Drive copy)                                   | Drive                             | SERVICE      | Yes         |
| 4c                     | 7x         | XX        | Dynamic sparing start (Drive copy)                                   | Drive                             | SERVICE      | Yes         |

| Trap reference<br>code |            | ence      |                                                                                   |         |              | Host        |
|------------------------|------------|-----------|-----------------------------------------------------------------------------------|---------|--------------|-------------|
| SIM<br>22              | SIM<br>23  | SIM<br>13 | Description                                                                       | Section | Alert level  | report<br>1 |
| 4c                     | 8 <i>x</i> | хх        | Dynamic sparing normal end<br>(Drive copy)                                        | Drive   | SERVICE      | Yes         |
| 4c                     | 9 <i>x</i> | хх        | Dynamic sparing normal end<br>(Drive copy)                                        | Drive   | SERVICE      | Yes         |
| 4c                     | ax         | хх        | Dynamic sparing abnormal end<br>(Drive copy)                                      | Drive   | MODERA<br>TE | Yes         |
| 4c                     | bx         | хх        | Dynamic sparing abnormal end<br>(Drive copy)                                      | Drive   | MODERA<br>TE | Yes         |
| 4c                     | сх         | хх        | Dynamic sparing discontinued<br>(Drive copy)                                      | Drive   | SERVICE      | No          |
| 4c                     | dx         | хх        | Dynamic sparing discontinued<br>(Drive copy)                                      | Drive   | SERVICE      | No          |
| 4c                     | ex         | xx        | Dynamic sparing warning end<br>(With blockade LDEV or some<br>error) (Drive copy) | Drive   | SERVICE      | Yes         |
| 4c                     | fx         | хх        | Dynamic sparing warning end<br>(With blockade LDEV or some<br>error) (Drive copy) | Drive   | SERVICE      | Yes         |
| 4d                     | 1 <i>x</i> | xx        | Differential area blocking                                                        | Drive   | SERIOUS      | Yes         |
| 4d                     | 6 <i>x</i> | xx        | PDEV Erase Start                                                                  | Drive   | SERVICE      | Yes         |
| 4d                     | 7x         | xx        | PDEV Erase Start                                                                  | Drive   | SERVICE      | Yes         |
| 4d                     | 8 <i>x</i> | xx        | PDEV Erase Normal End                                                             | Drive   | SERVICE      | Yes         |
| 4d                     | 9x         | xx        | PDEV Erase Normal End                                                             | Drive   | SERVICE      | Yes         |
| 4d                     | ax         | xx        | PDEV Erase Abnormal End                                                           | Drive   | SERVICE      | Yes         |
| 4d                     | bx         | xx        | PDEV Erase Abnormal End                                                           | Drive   | SERVICE      | Yes         |
| 4e                     | 0 <i>x</i> | хх        | Drive blockade due to Media<br>Sanitization start                                 | Drive   | SERVICE      | Yes         |
| 4e                     | 1 <i>x</i> | XX        | Drive blockade due to Media<br>Sanitization start                                 | Drive   | SERVICE      | Yes         |
| 4e                     | 2 <i>x</i> | хх        | Media Sanitization start                                                          | Drive   | SERVICE      | Yes         |
| 4e                     | 3 <i>x</i> | xx        | Media Sanitization start                                                          | Drive   | SERVICE      | Yes         |

| Tra       | Trap reference<br>code |           |                                                              |                    |              | Host             |
|-----------|------------------------|-----------|--------------------------------------------------------------|--------------------|--------------|------------------|
| SIM<br>22 | SIM<br>23              | SIM<br>13 | Description                                                  | Section            | Alert level  | report<br>1      |
| 4e        | 4 <i>x</i>             | xx        | Media Sanitization normal end                                | Drive              | SERVICE      | Yes              |
| 4e        | 5x                     | xx        | Media Sanitization normal end                                | Drive              | SERVICE      | Yes              |
| 4e        | 6 <i>x</i>             | хх        | Media Sanitization abnormal<br>end                           | Drive              | MODERA<br>TE | Yes              |
| 4e        | 7x                     | хх        | Media Sanitization abnormal<br>end                           | Drive              | MODERA<br>TE | Yes              |
| 4e        | 8 <i>x</i>             | xx        | Media Sanitization warning end                               | Drive              | MODERA<br>TE | Yes              |
| 4e        | 9x                     | хх        | Media Sanitization warning end                               | Drive              | MODERA<br>TE | Yes              |
| 50        | 0 <i>x</i>             | xx        | Drive temporary error                                        | Drive              | SERVICE      | No               |
| 50        | 1 <i>x</i>             | xx        | DRIVE TEMPORARY ERROR                                        | Drive              | SERVICE      | No               |
| 50        | 2x                     | xx        | DRIVE MEDIA ERROR <sup>6</sup>                               | Drive              | SERVICE      | No               |
| 50        | 3x                     | xx        | Drive media error                                            | Drive              | SERVICE      | No               |
| 50        | 5 <i>x</i>             | хх        | Flash module drive internal battery error (ORM) <sup>6</sup> | Drive              | SERVICE      | No               |
| 50        | 8 <i>x</i>             | xx        | Flash module drive internal battery error <sup>6</sup>       | Drive              | MODERA<br>TE | No               |
| 50        | ax                     | xx        | Flash drive End of life                                      | Drive              | SERVICE      | Yes              |
| 50        | bx                     | xx        | Flash drive End of life <sup>6</sup>                         | Drive              | SERVICE      | Yes              |
| 50        | сх                     | xx        | Flash module drive End of life <sup>6</sup>                  | Drive              | SERVICE      | Yes              |
| 50        | dx                     | xx        | Flash module drive battery<br>warning <sup>6</sup>           | Drive              | SERVICE      | No               |
| 60        | 2x                     | xx        | Pool blocking <sup>7</sup>                                   | Thin Image<br>pool | MODERA<br>TE | Yes              |
| 60        | 30                     | 00        | SM Space Warning                                             | SM                 | MODERA<br>TE | Yes <sup>4</sup> |
| 60        | 4 <i>x</i>             | хх        | Exceeded Threshold of pool use rate                          | Thin Image<br>pool | MODERA<br>TE | Yes              |

| Tra       | Trap reference<br>code |           |                                                       |                                  |              | Host        |
|-----------|------------------------|-----------|-------------------------------------------------------|----------------------------------|--------------|-------------|
| SIM<br>22 | SIM<br>23              | SIM<br>13 | Description                                           | Section                          | Alert level  | report<br>1 |
| 60        | 5x                     | xx        | Actual pool use rate reaches<br>upper limit           | Thin Image<br>pool               | MODERA<br>TE | Yes         |
| 60        | 6 <i>x</i>             | xx        | Exceeded Fixed outage<br>Threshold of pool use rate   | Thin Image<br>pool               | MODERA<br>TE | Yes         |
| 61        | 00                     | xx        | BACKUP/RESTORE SM<br>INFORMATION FAILED               | SM                               | MODERA<br>TE | No          |
| 62        | 3 <i>x</i>             | xx        | The DP POOL error is detected (XXX : Pool ID)         | Dynamic<br>Provisionin<br>g pool | MODERA<br>TE | Yes         |
| 62        | 40                     | 00        | SM(DP/TI) AREA DEPLETION                              | Dynamic<br>Provisionin<br>g pool | MODERA<br>TE | Yes         |
| 62        | 7x                     | xx        | The DP POOL LDEV blockade                             | Dynamic<br>Provisionin<br>g pool | SERIOUS      | Yes         |
| 62        | 80                     | 00        | DP Protect attribute setting of<br>DRU                | Dynamic<br>Provisionin<br>g pool | SERIOUS      | Yes         |
| 62        | 9x                     | xx        | Exceeded Warning Threshold of<br>DP pool use rate     | Dynamic<br>Provisionin<br>g pool | MODERA<br>TE | Yes         |
| 62        | ax                     | xx        | DP pool use rate reaches upper<br>limit               | Dynamic<br>Provisionin<br>g pool | MODERA<br>TE | Yes         |
| 62        | b0                     | 00        | Threshold of DP pool use rate remains exceeded        | Dynamic<br>Provisionin<br>g pool | MODERA<br>TE | Yes         |
| 62        | сх                     | xx        | Exceeded Depletion Threshold<br>of DP pool use rate   | Dynamic<br>Provisionin<br>g pool | MODERA<br>TE | Yes         |
| 62        | dx                     | xx        | Exceeded Fixed outage<br>Threshold of DPpool use rate | Dynamic<br>Provisionin<br>g pool | MODERA<br>TE | Yes         |

| Tra       | Trap reference<br>code |           |                                                    |                                       |              | Host        |
|-----------|------------------------|-----------|----------------------------------------------------|---------------------------------------|--------------|-------------|
| SIM<br>22 | SIM<br>23              | SIM<br>13 | Description                                        | Section                               | Alert level  | report<br>1 |
| 62        | ex                     | хх        | Exceeded DP pool depletion threshold for TI pairs  | Dynamic<br>Provisionin<br>g pool      | MODERA<br>TE | Yes         |
| 63        | 1 <i>x</i>             | xx        | Auto pool expansion failed due to system error     | Dynamic<br>Provisionin<br>g pool      | MODERA<br>TE | Yes         |
| 63        | 2x                     | xx        | Auto pool expansion failed due to pool error       | Dynamic<br>Provisionin<br>g pool      | MODERA<br>TE | Yes         |
| 63        | 3 <i>x</i>             | хх        | Failed to create, expand, or delete pools          | Pool error                            | MODERA<br>TE | Yes         |
| 63        | 4 <i>x</i>             | xx        | Auto pool expansion failed due to no more LDEV IDs | Dynamic<br>Provisionin<br>g pool      | MODERA<br>TE | Yes         |
| 64        | 1 <i>x</i>             | xx        | Tier relocation is not completed                   | Dynamic<br>Tiering pool               | SERVICE      | Yes         |
| 66        | 01                     | 00        | No free encryption key                             | Encryption<br>key                     | MODERA<br>TE | Yes         |
| 66        | 02                     | 00        | Remaining free encryption key warning              | Encryption<br>key                     | SERVICE      | Yes         |
| 66        | 10                     | xx        | Acquisition of encryption key from KMS failed      | Encryption<br>key                     | MODERA<br>TE | Yes         |
| 66        | 20                     | хх        | Encryption key setting<br>abnormality              | Processor                             | SERIOUS      | Yes         |
| 67        | 00                     | 00        | Warning for depletion of cache management devices  | Thin Image                            | MODERA<br>TE | Yes         |
| 68        | 00                     | xx        | Dedupe and compression<br>abnormality detect       | DKC<br>environmen<br>t                | MODERA<br>TE | Yes         |
| 68        | 1 <i>x</i>             | xx        | dedupe System Volume<br>delection abnormal end     | dedupe and<br>compressio<br>n failure | MODERA<br>TE | Yes         |

| Tra       | Trap reference<br>code |           |                                             |                                       |              | Host        |
|-----------|------------------------|-----------|---------------------------------------------|---------------------------------------|--------------|-------------|
| SIM<br>22 | SIM<br>23              | SIM<br>13 | Description                                 | Section                               | Alert level  | report<br>1 |
| 68        | 20                     | 00        | dedupe System Volume<br>delection suspended | dedupe and<br>compressio<br>n failure | MODERA<br>TE | Yes         |
| 68        | 3 <i>x</i>             | xx        | Log structured area depletion alert         | dedupe and<br>compressio<br>n         | MODERA<br>TE | Yes         |
| 68        | 4 <i>x</i>             | xx        | Log structured area depletion is solved     | dedupe and<br>compressio<br>n         | SERVICE      | Yes         |
| 70        | xx                     | 00        | Logical inconsistency                       | SVP failure                           | MODERA<br>TE | No          |
| 71        | xx                     | 00        | Heap error                                  | SVP failure                           | MODERA<br>TE | No          |
| 72        | xx                     | 00        | File error                                  | SVP failure                           | MODERA<br>TE | No          |
| 73        | xx                     | 00        | LAN error                                   | SVP failure                           | MODERA<br>TE | No          |
| 74        | xx                     | xx        | SSVP error                                  | SVP failure                           | MODERA<br>TE | Yes         |
| 75        | xx                     | 00        | Windows error                               | SVP failure                           | MODERA<br>TE | No          |
| 76        | 00                     | 00        | CUDG3 detected error                        | SVP failure                           | MODERA<br>TE | No          |
| 76        | 04                     | 00        | CUDG3 detected error                        | SVP failure                           | MODERA<br>TE | No          |
| 76        | 10                     | 00        | LCDG3 detected error                        | SVP failure                           | MODERA<br>TE | No          |
| 7a        | 00                     | 00        | NORMAL END                                  | SVP failure                           | SERVICE      | No          |
| 7a        | 01                     | 00        | ABNORMAL END(SVP)                           | SVP failure                           | SERVICE      | No          |
| 7a        | 02                     | 00        | ABNORMAL END(MP)                            | SVP failure                           | SERVICE      | No          |
| 7a        | 03                     | xx        | VERSION CHK ERROR                           | SVP failure                           | SERVICE      | No          |
| 7a        | 04                     | xx        | Sum check error                             | SVP failure                           | SERVICE      | No          |

| Tra       | Trap reference<br>code |           |                                                               |                           |              | Host        |
|-----------|------------------------|-----------|---------------------------------------------------------------|---------------------------|--------------|-------------|
| SIM<br>22 | SIM<br>23              | SIM<br>13 | Description                                                   | Section                   | Alert level  | report<br>1 |
| 7a        | 05                     | хх        | HTP patch error                                               | SVP failure               | SERVICE      | No          |
| 7a        | 10                     | 00        | WARNING(CONFIGURATION<br>INCONSISTENCY)                       | SVP failure               | SERVICE      | No          |
| 7a        | 11                     | 00        | WARNING(S-SVP BUSY)                                           | SVP failure               | SERVICE      | No          |
| 7a        | 12                     | хх        | Warning (HTP busy)                                            | SVP failure               | SERVICE      | No          |
| 7a        | 20                     | 00        | INTERNET DOWNLOAD<br>ERROR                                    | SVP failure               | SERVICE      | No          |
| 7a        | 23                     | 00        | Discontinuation by the user                                   | SVP failure               | SERVICE      | No          |
| 7b        | 00                     | 03        | ISDN Router failure                                           | SVP failure               | MODERA<br>TE | Yes         |
| 7c        | 00                     | 00        | SVP reboot stop (FD Inserted)                                 | SVP failure               | MODERA<br>TE | No          |
| 7c        | 02                     | 00        | Audit Log failure of Host<br>instruction configuration change | SVP failure               | MODERA<br>TE | No          |
| 7c        | 03                     | 00        | Audit Log FTP Transfer failed                                 | SVP failure               | MODERA<br>TE | Yes         |
| 7c        | 04                     | 00        | Dump Tool failed                                              | SVP failure               | SERVICE      | Yes         |
| 7c        | 05                     | 00        | Invalid SIM data detection                                    | SVP failure               | SERVICE      | No          |
| 7c        | 08                     | 00        | Dump collection starts                                        | SVP failure               | SERVICE      | No          |
| 7c        | 09                     | 00        | Dump collection ends normally                                 | SVP failure               | SERVICE      | No          |
| 7c        | 0a                     | 00        | Dump collection ends<br>abnormally                            | SVP failure               | SERVICE      | No          |
| 7c        | 0b                     | 00        | Cancellation of the dump collection completed                 | SVP failure               | SERVICE      | No          |
| 7d        | 00                     | xx        | GUM error                                                     | GUM<br>detection<br>error | MODERA<br>TE | No          |
| 7d        | 01                     | xx        | LAN error(Internal Network)                                   | GUM<br>detection<br>error | MODERA<br>TE | Yes         |

| Tra       | Trap reference<br>code |            |                                                 |                           |              | Host        |
|-----------|------------------------|------------|-------------------------------------------------|---------------------------|--------------|-------------|
| SIM<br>22 | SIM<br>23              | SIM<br>13  | Description                                     | Section                   | Alert level  | report<br>1 |
| 7d        | 02                     | xx         | LAN error(CTL1-CTL2)                            | GUM<br>detection<br>error | MODERA<br>TE | Yes         |
| 7d        | 06                     | xx         | MP error                                        | GUM<br>detection<br>error | MODERA<br>TE | Yes         |
| 7d        | 07                     | xx         | GUM security error detected                     | GUM<br>detection<br>error | MODERA<br>TE | Yes         |
| 7d        | 08                     | xx         | Failed to recover GUM configuration information | GUM<br>detection<br>error | MODERA<br>TE | Yes         |
| 7d        | 09                     | 0 <i>x</i> | DKC warning                                     | GUM<br>detection<br>error | SERIOUS      | Yes         |
| 7d        | 0a                     | xx         | GUM version warning                             | GUM<br>detection<br>error | MODERA<br>TE | Yes         |
| 7e        | 12                     | xx         | MP usage threshold exceeded                     | Monitor                   | MODERA<br>TE | Yes         |
| 7e        | 20                     | xx         | Loss Of Signal Count(Fibre)<br>Excess           | Monitor                   | MODERA<br>TE | No          |
| 7e        | 21                     | xx         | Bad Received Character<br>Count(Fibre) Excess   | Monitor                   | MODERA<br>TE | No          |
| 7e        | 22                     | хх         | Loss Of Synchronization<br>Count(Fibre) Excess  | Monitor                   | MODERA<br>TE | No          |
| 7e        | 23                     | xx         | Link Failure Count(Fibre)<br>Excess             | Monitor                   | MODERA<br>TE | No          |
| 7e        | 24                     | xx         | Received EOFa Count(Fibre)<br>Excess            | Monitor                   | MODERA<br>TE | No          |
| 7e        | 25                     | xx         | Discarded Frame Count(Fibre)<br>Excess          | Monitor                   | MODERA<br>TE | No          |
| 7e        | 26                     | xx         | Bad CRC Count(Fibre) Excess                     | Monitor                   | MODERA<br>TE | No          |

| Tra       | Trap reference<br>code |           |                                                          |         |              | Host        |
|-----------|------------------------|-----------|----------------------------------------------------------|---------|--------------|-------------|
| SIM<br>22 | SIM<br>23              | SIM<br>13 | Description                                              | Section | Alert level  | report<br>1 |
| 7e        | 27                     | xx        | Protocol Error Count(Fibre)<br>Excess                    | Monitor | MODERA<br>TE | No          |
| 7e        | 28                     | xx        | Expired Frame Count (Fibre)<br>Excess                    | Monitor | MODERA<br>TE | No          |
| 7e        | 29                     | хх        | HTP/FNP Multiplicity Excess                              | Monitor | MODERA<br>TE | No          |
| 7e        | 2a                     | xx        | FEC Un-correctable<br>Count(Fibre) threshold<br>exceeded | Monitor | MODERA<br>TE | No          |
| 7e        | 2c                     | xx        | HTP/FNP read data transfer threshold exceeded            | Monitor | MODERA<br>TE | No          |
| 7e        | 2d                     | xx        | HTP/FNP write data transfer threshold exceeded           | Monitor | MODERA<br>TE | No          |
| 7e        | 2e                     | хх        | HTP/FNP usage threshold exceeded                         | Monitor | MODERA<br>TE | No          |
| 7e        | 30                     | 00        | Read Hit Ratio Excess                                    | Monitor | MODERA<br>TE | No          |
| 7e        | 50                     | xx        | MAC CRC Error Count(iSCSI)<br>threshold exceeded         | Monitor | MODERA<br>TE | No          |
| 7e        | 51                     | xx        | IP Error Packet Count(iSCSI)<br>threshold exceeded       | Monitor | MODERA<br>TE | No          |
| 7e        | 52                     | xx        | IPv6 Error Packet Count(iSCSI)<br>threshold exceeded     | Monitor | MODERA<br>TE | No          |
| 7e        | 53                     | xx        | TCP Retransmit Timer Expired<br>Count(iSCSI) exceeded    | Monitor | MODERA<br>TE | No          |
| 7e        | 54                     | xx        | iSCSI Header Digest Error<br>Count(iSCSI) exceeded       | Monitor | MODERA<br>TE | No          |
| 7e        | 55                     | xx        | iSCSI Data Digest Error<br>Count(iSCSI) exceeded         | Monitor | MODERA<br>TE | No          |
| 7e        | ax                     | xx        | Cache Use threshold exceeded                             | Monitor | MODERA<br>TE | No          |
| 7e        | bx                     | xx        | Cache Write Pending threshold exceeded                   | Monitor | MODERA<br>TE | No          |

| Tra       | Trap reference<br>code |            |                                                                              |             |              | Host        |
|-----------|------------------------|------------|------------------------------------------------------------------------------|-------------|--------------|-------------|
| SIM<br>22 | SIM<br>23              | SIM<br>13  | Description                                                                  | Section     | Alert level  | report<br>1 |
| 7e        | сх                     | xx         | Cache MCU Side File Use<br>threshold exceeded                                | Monitor     | MODERA<br>TE | No          |
| 7f        | f1                     | 00         | TCMF/TC                                                                      | SVP failure | SERVICE      | No          |
| 7f        | f1                     | 02         | SIMF/SI                                                                      | SVP failure | SERVICE      | No          |
| 7f        | f1                     | 03         | URMF/UR                                                                      | SVP failure | SERVICE      | No          |
| 7f        | f1                     | 04         | ТІ                                                                           | SVP failure | SERVICE      | No          |
| 7f        | f1                     | 05         | FlashCopy(R)                                                                 | SVP failure | SERVICE      | No          |
| 7f        | f1                     | 06         | Volume Migration                                                             | SVP failure | SERVICE      | No          |
| 7f        | f2                     | xx         | STANDBY SVP FAIL                                                             | SVP failure | MODERA<br>TE | No          |
| 7f        | f3                     | хх         | SVP FAIL OVER                                                                | SVP failure | MODERA<br>TE | No          |
| 7f        | f7                     | xx         | The term of validity is over                                                 | License key | MODERA<br>TE | Yes         |
| 7f        | f8                     | хх         | The capacity of validity is over                                             | License key | MODERA<br>TE | Yes         |
| 7f        | f9                     | xx         | The PP is invalid by assumption<br>PP invalidity                             | License key | MODERA<br>TE | Yes         |
| 7f        | fa                     | 0 <i>x</i> | Synchronization time failure                                                 | SVP failure | SERVICE      | Yes         |
| ac        | 50                     | хх         | DB power off                                                                 | PS(DKU)     | MODERA<br>TE | Yes         |
| ac        | 51                     | xx         | DB power recovered                                                           | PS(DKU)     | SERVICE      | Yes         |
| ac        | 60                     | 00         | DKC was set to power error mode                                              | PS(DKC)     | MODERA<br>TE | No          |
| ac        | 61                     | 00         | DKC was released from power error mode                                       | PS(DKC)     | SERVICE      | No          |
| ac        | 62                     | 00         | When DKC was set to power<br>error mode, Urgent Destaging<br>start succeeded | PS(DKC)     | SERVICE      | No          |

| Tra       | Trap reference<br>code |           |                                                                            |                         |              | Host        |
|-----------|------------------------|-----------|----------------------------------------------------------------------------|-------------------------|--------------|-------------|
| SIM<br>22 | SIM<br>23              | SIM<br>13 | Description                                                                | Section                 | Alert level  | report<br>1 |
| ac        | 63                     | 00        | When DKC was set to power<br>error mode, Urgent Destaging<br>start failed. | PS(DKC)                 | MODERA<br>TE | No          |
| af        | 00                     | хх        | Injustice JP Warning                                                       | Environme<br>ntal error | MODERA<br>TE | Yes         |
| af        | 10                     | хх        | MP Temperature abnormality<br>warning                                      | Environme<br>ntal error | MODERA<br>TE | Yes         |
| af        | 11                     | хх        | External temperature warning                                               | Environme<br>ntal error | MODERA<br>TE | Yes         |
| af        | 12                     | хх        | External temperature alarm                                                 | Environme<br>ntal error | MODERA<br>TE | Yes         |
| af        | 13                     | xx        | Thermal monitor warning                                                    | Environme<br>ntal error | MODERA<br>TE | Yes         |
| af        | 20                     | xx        | DKCPS warning                                                              | Environme<br>ntal error | MODERA<br>TE | Yes         |
| af        | 21                     | xx        | DKCPS input voltage<br>abnormality                                         | Environme<br>ntal error | MODERA<br>TE | Yes         |
| af        | 30                     | xx        | Environmental microcontroller warning                                      | Environme<br>ntal error | MODERA<br>TE | Yes         |
| af        | 31                     | xx        | Device movement mode<br>warning                                            | Environme<br>ntal error | MODERA<br>TE | Yes         |
| af        | 32                     | xx        | Environmental Firmware Update warning                                      | Environme<br>ntal error | MODERA<br>TE | Yes         |
| af        | 33                     | xx        | Voltage change setting warning                                             | Environme<br>ntal error | MODERA<br>TE | Yes         |
| af        | 40                     | xx        | BKM/BKMF warning                                                           | Environme<br>ntal error | MODERA<br>TE | Yes         |
| af        | 41                     | xx        | Battery replacement should be scheduled                                    | Environme<br>ntal error | MODERA<br>TE | Yes         |
| af        | 4d                     | xx        | Panel switch warning                                                       | Environme<br>ntal error | MODERA<br>TE | Yes         |
| af        | 4e                     | xx        | Invalid PS ON warning                                                      | Environme<br>ntal error | MODERA<br>TE | Yes         |

| Tra       | Trap reference<br>code |           |                                     |                         |              | Host        |
|-----------|------------------------|-----------|-------------------------------------|-------------------------|--------------|-------------|
| SIM<br>22 | SIM<br>23              | SIM<br>13 | Description                         | Section                 | Alert level  | report<br>1 |
| af        | 51                     | хх        | DBPS-1 warning                      | PS(DKU)                 | MODERA<br>TE | Yes         |
| af        | 52                     | хх        | DBPS-2 warning                      | PS(DKU)                 | MODERA<br>TE | Yes         |
| af        | 61                     | хх        | DBPS-1 input voltage<br>abnormality | PS(DKU)                 | MODERA<br>TE | Yes         |
| af        | 62                     | хх        | DBPS-2 input voltage<br>abnormality | PS(DKU)                 | MODERA<br>TE | Yes         |
| af        | 70                     | 00        | DB External temperature<br>warning  | Environme<br>ntal error | MODERA<br>TE | Yes         |
| af        | 71                     | 00        | DB External temperature Alarm       | Environme<br>ntal error | MODERA<br>TE | Yes         |
| af        | 81                     | xx        | ENC-1 warning                       | Environme<br>ntal error | MODERA<br>TE | Yes         |
| af        | 82                     | xx        | ENC-2 warning                       | Environme<br>ntal error | MODERA<br>TE | Yes         |
| af        | b0                     | xx        | HSNBX ambient temperature warning   | Environme<br>ntal error | MODERA<br>TE | Yes         |
| af        | b1                     | xx        | ISW PS warning                      | Environme<br>ntal error | MODERA<br>TE | Yes         |
| af        | b2                     | xx        | ISW FAN warning                     | Environme<br>ntal error | MODERA<br>TE | Yes         |
| af        | b3                     | xx        | ISW PS input voltage<br>abnormality | Environme<br>ntal error | MODERA<br>TE | Yes         |
| af        | b4                     | xx        | ISW warning                         | Environme<br>ntal error | MODERA<br>TE | Yes         |
| af        | b5                     | xx        | HSNBX thermal monitor warning       | Environme<br>ntal error | MODERA<br>TE | Yes         |
| af        | b6                     | xx        | HSNBX PANEL JP setting abnormality  | Environme<br>ntal error | MODERA<br>TE | Yes         |
| af        | b7                     | xx        | HSNBX PANEL JP setting warning      | Environme<br>ntal error | MODERA<br>TE | Yes         |

| Tra       | Trap reference<br>code |           |                                          |                         |              | Host        |
|-----------|------------------------|-----------|------------------------------------------|-------------------------|--------------|-------------|
| SIM<br>22 | SIM<br>23              | SIM<br>13 | Description                              | Section                 | Alert level  | report<br>1 |
| af        | b8                     | хх        | HSNBX PSONOFF I/F<br>inconsistent        | Environme<br>ntal error | MODERA<br>TE | Yes         |
| af        | fO                     | xx        | SSW data disagreement                    | DKC<br>environmen<br>t  | MODERA<br>TE | No          |
| af        | f1                     | хх        | GUM warning                              | Environme<br>ntal error | MODERA<br>TE | Yes         |
| af        | f2                     | хх        | CFM error                                | Processor               | MODERA<br>TE | Yes         |
| af        | f3                     | хх        | FAN warning                              | Environme<br>ntal error | MODERA<br>TE | Yes         |
| bf        | 85                     | a3        | JP remains                               | Environme<br>nt         | MODERA<br>TE | Yes         |
| bf        | 86                     | a3        | JP remains                               | Environme<br>nt         | MODERA<br>TE | Yes         |
| bf        | aa                     | a0        | DKCPS I/F disagreement                   | DKC<br>environmen<br>t  | MODERA<br>TE | No          |
| bf        | aa                     | a4        | DKCPS I/F disagreement                   | DKC<br>environmen<br>t  | MODERA<br>TE | No          |
| bf        | ab                     | a0        | DKCPS I/F disagreement                   | DKC<br>environmen<br>t  | MODERA<br>TE | No          |
| bf        | ab                     | a4        | DKCPS I/F disagreement                   | DKC<br>environmen<br>t  | MODERA<br>TE | No          |
| bf        | ac                     | a0        | Communication Error between<br>MN and MN | Environme<br>nt         | MODERA<br>TE | No          |
| bf        | ac                     | a1        | Communication Error between MN and MN    | Environme<br>nt         | MODERA<br>TE | No          |
| bf        | ac                     | a4        | Communication Error between MN and MN    | Environme<br>nt         | MODERA<br>TE | No          |

| Tra       | Trap reference<br>code |           |                                       |                         |              | Host        |
|-----------|------------------------|-----------|---------------------------------------|-------------------------|--------------|-------------|
| SIM<br>22 | SIM<br>23              | SIM<br>13 | Description                           | Section                 | Alert level  | report<br>1 |
| bf        | ac                     | a5        | Communication Error between MN and MN | Environme<br>nt         | MODERA<br>TE | No          |
| bf        | ad                     | a3        | Cable connection error                | Environme<br>nt         | MODERA<br>TE | No          |
| bf        | ad                     | a4        | Cable connection error                | Environme<br>nt         | MODERA<br>TE | No          |
| bf        | ae                     | a1        | Cable connection error                | Environme<br>nt         | MODERA<br>TE | No          |
| bf        | af                     | a0        | PCTL/PNL abnormally                   | Environme<br>nt         | MODERA<br>TE | No          |
| bf        | af                     | a4        | PCTL/PNL abnormally                   | Environme<br>nt         | MODERA<br>TE | No          |
| bf        | bx                     | хх        | HSNPANEL error                        | Environme<br>ntal error | MODERA<br>TE | No          |
| bf        | c0                     | 10        | DKC ALARM LED light on                | DKC<br>environmen<br>t  | SERIOUS      | Yes         |
| bf        | e3                     | a2        | Duplex SVP Setup fail                 | SVP failure             | MODERA<br>TE | Yes         |
| bf        | e4                     | 00        | SVP FAN0 error                        | SVP failure             | MODERA<br>TE | No          |
| bf        | e4                     | 01        | SVP FAN1 error                        | SVP failure             | MODERA<br>TE | No          |
| bf        | e4                     | 02        | SVP FAN2 error                        | SVP failure             | MODERA<br>TE | No          |
| bf        | e4                     | 04        | SVP disk error (SMART)                | Environme<br>ntal error | MODERA<br>TE | No          |
| bf        | e4                     | 06        | EXTENDER Hardware error               | SVP failure             | MODERA<br>TE | No          |
| bf        | e4                     | 07        | USB interface error                   | Environme<br>ntal error | MODERA<br>TE | No          |
| bf        | e4                     | 08        | SVP receiving voltage error<br>(CL1)  | SVP failure             | MODERA<br>TE | No          |
| Tra       | Trap reference<br>code |           |                                                                                                    |                                   |              | Host        |
|-----------|------------------------|-----------|----------------------------------------------------------------------------------------------------|-----------------------------------|--------------|-------------|
| SIM<br>22 | SIM<br>23              | SIM<br>13 | Description                                                                                         | Section                           | Alert level  | report<br>1 |
| bf        | e4                     | 09        | SVP receiving voltage error<br>(CL2)                                                                | SVP failure                       | MODERA<br>TE | No          |
| cf        | 10                     | xx        | SAS CTL blocking                                                                                    | Processor                         | MODERA<br>TE | Yes         |
| cf        | 11                     | хх        | SAS Port (WideLink) is partially blocked                                                            | Processor                         | SERVICE      | No          |
| cf        | 12                     | xx        | SAS PORT blocked                                                                                    | Processor                         | MODERA<br>TE | Yes         |
| cf        | 13                     | xx        | Abnormal error detection                                                                            | Processor                         | SERIOUS      | Yes         |
| cf        | 20                     | xx        | PSW blockade                                                                                        | Processor                         | MODERA<br>TE | Yes         |
| cf        | 22                     | xx        | NVMe port blockade                                                                                  | Processor                         | MODERA<br>TE | Yes         |
| cf        | 88                     | xx        | CTL blocking                                                                                        | Processor                         | MODERA<br>TE | Yes         |
| d0        | 0 <i>x</i>             | xx        | TCMF/TC started the initial copy<br>or out of sync for this volume                                  | Failure with<br>paired<br>volumes | SERVICE      | Yes         |
| d0        | 1 <i>x</i>             | xx        | TCMF/TC completed the initial<br>copy for this volume                                               | Failure with<br>paired<br>volumes | SERVICE      | Yes         |
| d0        | 2x                     | xx        | TCMF/TC for this volume was<br>deleted(Operation from an<br>SVP/Web Console or a host<br>processor) | Failure with<br>paired<br>volumes | SERVICE      | Yes         |
| d0        | 6 <i>x</i>             | xx        | TCMF completed the Create pair (No copy suspend)                                                    | Pair volume<br>status error       | SERVICE      | Yes         |
| d1        | 0 <i>x</i>             | xx        | Remote Copy pair status<br>change (MCU Command) (From<br>Simplex to Duplex Pending)                 | Failure with<br>paired<br>volumes | SERVICE      | Yes         |
| d1        | 1 <i>x</i>             | xx        | Remote Copy pair status<br>change (MCU Command) (From<br>Simplex to Duplex)                         | Failure with<br>paired<br>volumes | SERVICE      | Yes         |

| Tra       | Trap reference<br>code |           |                                                                                                    |                                   |             | Host        |
|-----------|------------------------|-----------|----------------------------------------------------------------------------------------------------|-----------------------------------|-------------|-------------|
| SIM<br>22 | SIM<br>23              | SIM<br>13 | Description                                                                                                    | Section                           | Alert level | report<br>1 |
| d1        | 2x                     | xx        | Remote Copy pair status<br>change (MCU Command) (From<br>Duplex Pending to Duplex)                              | Failure with<br>paired<br>volumes | SERVICE     | Yes         |
| d1        | 3 <i>x</i>             | xx        | Remote Copy pair status<br>change (MCU Command) (From<br>Duplex Pending to Suspend)                             | Failure with<br>paired<br>volumes | SERVICE     | Yes         |
| d1        | 4 <i>x</i>             | xx        | Remote Copy pair status<br>change (MCU Command) (From<br>Duplex to Suspend)                                     | Failure with<br>paired<br>volumes | SERVICE     | Yes         |
| d1        | 5x                     | xx        | Remote Copy pair status<br>change (MCU Command) (From<br>Duplex to Simplex)                                     | Failure with<br>paired<br>volumes | SERVICE     | Yes         |
| d1        | 6 <i>x</i>             | xx        | Remote Copy pair status<br>change (MCU Command) (From<br>Duplex Pending to Simplex)                             | Failure with<br>paired<br>volumes | SERVICE     | Yes         |
| d1        | 7x                     | xx        | Remote Copy pair status<br>change (MCU Command) (From<br>Suspend to Simplex)                                    | Failure with<br>paired<br>volumes | SERVICE     | Yes         |
| d1        | 8 <i>x</i>             | xx        | Remote Copy pair status<br>change (MCU Command) (From<br>Suspend to Duplex Pending)                             | Failure with<br>paired<br>volumes | SERVICE     | Yes         |
| d1        | 9x                     | хх        | Remote Copy pair status<br>change (MCU Command) (From<br>Duplex Pending to<br>Suspend(continue))                | Failure with<br>paired<br>volumes | SERVICE     | Yes         |
| d1        | ax                     | xx        | Remote Copy pair status<br>change (MCU Command) (From<br>Duplex Pending to<br>Suspend(complete))                | Failure with<br>paired<br>volumes | SERVICE     | Yes         |
| d1        | bx                     | xx        | Remote Copy pair status<br>change (MCU Command) (From<br>Suspend (continue) to Suspend)                         | Failure with<br>paired<br>volumes | SERVICE     | Yes         |
| d4        | 0 <i>x</i>             | xx        | TCMF/TC for this volume was<br>suspended (Due to an<br>unrecoverable failure on the<br>remote copy connections) | Failure with<br>paired<br>volumes | SERIOUS     | Yes         |

| Tra       | Trap reference<br>code |           |                                                                                                    |                                   |             | Host             |
|-----------|------------------------|-----------|----------------------------------------------------------------------------------------------------|-----------------------------------|-------------|------------------|
| SIM<br>22 | SIM<br>23              | SIM<br>13 | Description                                                                                                    | Section                           | Alert level | report<br>1      |
| d4        | 1 <i>x</i>             | xx        | TCMF/TC for this volume was<br>suspended (Due to an<br>unrecoverable failure on the P-<br>VOL or the remote copy<br>connections) | Failure with<br>paired<br>volumes | SERIOUS     | Yes              |
| d4        | 2x                     | xx        | TCMF/TC for this volume was<br>suspended (Due to an<br>unrecoverable failure on the S-<br>VOL)                                   | Failure with<br>paired<br>volumes | SERIOUS     | Yes              |
| d4        | 3 <i>x</i>             | xx        | TCMF for this volume was<br>suspended (Caused by DFW to<br>the S-VOL was prohibited)                                             | Pair volume<br>status error       | SERIOUS     | Yes              |
| d4        | 4 <i>x</i>             | xx        | TCMF/TC for this volume was<br>suspended (Due to an internal<br>error condition detected by the<br>RCU)                          | Failure with<br>paired<br>volumes | SERIOUS     | Yes              |
| d4        | 5x                     | xx        | TCMF/TC for this volume was<br>suspended (Caused by Delete<br>pair operation was issued to the<br>S-VOL)                         | Failure with<br>paired<br>volumes | SERIOUS     | Yes              |
| d4        | 6 <i>x</i>             | xx        | The S-VOL has suspended.<br>(Due to an unrecoverable failure<br>on the remote copy<br>connections)                               | Failure with<br>paired<br>volumes | SERIOUS     | Yes              |
| d4        | 7x                     | xx        | The S-VOL has suspended<br>(Due to an unrecoverable failure<br>on the S-VOL)                                                     | Failure with<br>paired<br>volumes | SERIOUS     | Yes              |
| d4        | fx                     | xx        | Status of the P-VOL was not consistent with the S-VOL                                                                            | Failure with<br>paired<br>volumes | SERIOUS     | Yes              |
| d5        | 7 <i>x</i>             | xx        | Command device operation<br>execution of command device in<br>state of ONLINE                                                    | Drive                             | SERVICE     | No               |
| d8        | 0 <i>x</i>             | xx        | A volume to be used by the<br>URMF/UR was defined                                                                                | Failure with<br>paired<br>volumes | SERVICE     | Yes <sup>5</sup> |

| Tra       | Trap reference<br>code |           |                                                                                                |                                   |             | Host             |
|-----------|------------------------|-----------|------------------------------------------------------------------------------------------------|-----------------------------------|-------------|------------------|
| SIM<br>22 | SIM<br>23              | SIM<br>13 | Description                                                                                    | Section                           | Alert level | report<br>1      |
| d8        | 1 <i>x</i>             | xx        | The volume being used by the URMF/UR began a copying                                           | Failure with<br>paired<br>volumes | SERVICE     | Yes <sup>5</sup> |
| d8        | 2 <i>x</i>             | xx        | The volume being used by the<br>URMF/UR completed a copying                                    | Failure with<br>paired<br>volumes | SERVICE     | Yes <sup>5</sup> |
| d8        | 3 <i>x</i>             | xx        | The volume being used by the URMF/UR received a request for suspension                         | Failure with<br>paired<br>volumes | SERVICE     | Yes <sup>5</sup> |
| d8        | 4 <i>x</i>             | хх        | The volume being used by the<br>URMF/UR completed a<br>suspension transaction                  | Failure with<br>paired<br>volumes | SERVICE     | Yes <sup>5</sup> |
| d8        | 5x                     | xx        | The volume being used by the URMF/UR received a request for deletion                           | Failure with<br>paired<br>volumes | SERVICE     | Yes <sup>5</sup> |
| d8        | 6 <i>x</i>             | xx        | The volume being used by the URMF/UR completed the deletion                                    | Failure with<br>paired<br>volumes | SERVICE     | Yes <sup>5</sup> |
| d8        | 7x                     | хх        | The volume being used by the<br>URMF/UR was defined (placed<br>in the PSUS status immediately) | Failure with<br>paired<br>volumes | SERVICE     | Yes <sup>5</sup> |
| d8        | 8 <i>x</i>             | xx        | A Delta volume to be used by the URMF/UR was defined                                           | Failure with<br>paired<br>volumes | SERVICE     | Yes <sup>5</sup> |
| d8        | 9x                     | xx        | A Delta volume to be used by the URMF/UR was redefined                                         | Failure with<br>paired<br>volumes | SERVICE     | Yes <sup>5</sup> |
| d9        | 0 <i>x</i>             | xx        | A change to an S-VOL was<br>received from the MCU (From<br>Simplex to Duplex Pending)          | Failure with<br>paired<br>volumes | SERVICE     | Yes <sup>5</sup> |
| d9        | 1 <i>x</i>             | xx        | A change to an S-VOL was<br>received from the MCU (From<br>Simplex to Duplex)                  | Failure with<br>paired<br>volumes | SERVICE     | Yes <sup>5</sup> |

| Tra       | Trap reference<br>code |           |                                                                                       |                                   |             | Host             |
|-----------|------------------------|-----------|---------------------------------------------------------------------------------------|-----------------------------------|-------------|------------------|
| SIM<br>22 | SIM<br>23              | SIM<br>13 | Description                                                                           | Section                           | Alert level | report<br>1      |
| d9        | 2x                     | xx        | A change to an S-VOL was<br>received from the MCU (From<br>Duplex Pending to Duplex)  | Failure with<br>paired<br>volumes | SERVICE     | Yes <sup>5</sup> |
| d9        | 3 <i>x</i>             | xx        | A change to an S-VOL was<br>received from the MCU (From<br>Duplex Pending to Suspend) | Failure with<br>paired<br>volumes | SERVICE     | Yes <sup>5</sup> |
| d9        | 4 <i>x</i>             | xx        | A change to an S-VOL was<br>received from the MCU (From<br>Duplex to Suspend)         | Failure with<br>paired<br>volumes | SERVICE     | Yes <sup>5</sup> |
| d9        | 5x                     | xx        | A change to an S-VOL was<br>received from the MCU (From<br>Duplex to Simplex)         | Failure with<br>paired<br>volumes | SERVICE     | Yes <sup>5</sup> |
| d9        | 6 <i>x</i>             | xx        | A change to an S-VOL was<br>received from the MCU (From<br>Duplex Pending to Simplex) | Failure with<br>paired<br>volumes | SERVICE     | Yes <sup>5</sup> |
| d9        | 7x                     | xx        | A change to an S-VOL was<br>received from the MCU (From<br>Suspend to Simplex)        | Failure with<br>paired<br>volumes | SERVICE     | Yes <sup>5</sup> |
| d9        | 8 <i>x</i>             | xx        | A change to an S-VOL was<br>received from the MCU (From<br>Suspend to Duplex Pending) | Failure with<br>paired<br>volumes | SERVICE     | Yes <sup>5</sup> |
| d9        | 9x                     | xx        | A change to an S-VOL was<br>received from the MCU (HOLD -<br>> PAIR)                  | Failure with<br>paired<br>volumes | SERVICE     | Yes <sup>5</sup> |
| d9        | ax                     | xx        | A change to an S-VOL was<br>received from the MCU (HOLD -<br>> COPY)                  | Failure with<br>paired<br>volumes | SERVICE     | Yes <sup>5</sup> |
| d9        | bx                     | xx        | A change to an S-VOL was<br>received from the MCU (HOLD -<br>> SMPL)                  | Failure with<br>paired<br>volumes | SERVICE     | Yes <sup>5</sup> |
| d9        | сх                     | xx        | A change to an S-VOL was<br>received from the MCU (From<br>Simplex to Suspend)        | Failure with<br>paired<br>volumes | SERVICE     | Yes <sup>5</sup> |

| Tra       | Trap reference<br>code |           |                                                                                                    |                                   |             | Host             |
|-----------|------------------------|-----------|----------------------------------------------------------------------------------------------------|-----------------------------------|-------------|------------------|
| SIM<br>22 | SIM<br>23              | SIM<br>13 | Description                                                                                                    | Section                           | Alert level | report<br>1      |
| d9        | dx                     | xx        | A change to an S-VOL was<br>received from the MCU (SMPL -<br>> HOLD)                                                                    | Failure with<br>paired<br>volumes | SERVICE     | Yes <sup>5</sup> |
| d9        | ex                     | xx        | A change to an S-VOL was<br>received from the MCU<br>(PSUx(Suspend) -> HOLD)                                                            | Failure with<br>paired<br>volumes | SERVICE     | Yes <sup>5</sup> |
| d9        | fx                     | xx        | A change to an S-VOL was<br>received from the MCU (From<br>Duplex to Duplex Pending)                                                    | Failure with<br>paired<br>volumes | SERVICE     | Yes <sup>5</sup> |
| da        | 0 <i>x</i>             | xx        | A change to an S-VOL was<br>received from the RCU (A<br>request for suspension was<br>received.)                                        | Failure with<br>paired<br>volumes | SERVICE     | No               |
| da        | 1 <i>x</i>             | xx        | A change to an S-VOL was<br>received from the RCU (A<br>suspension transaction was<br>completed.)                                       | Failure with<br>paired<br>volumes | SERVICE     | No               |
| da        | 2x                     | xx        | A change to an S-VOL was<br>received from the RCU (An<br>instruction to delete a pair was<br>received in the Suspend status.)           | Failure with<br>paired<br>volumes | SERVICE     | No               |
| da        | 3 <i>x</i>             | xx        | A change to an S-VOL was<br>received from the RCU (An<br>instruction to delete a pair was<br>received in the Duplex Pending<br>status.) | Failure with<br>paired<br>volumes | SERVICE     | No               |
| da        | 4 <i>x</i>             | xx        | A change to an S-VOL was<br>received from the RCU (An<br>instruction to delete a pair was<br>received in the Duplex status.)            | Failure with<br>paired<br>volumes | SERVICE     | No               |
| da        | 5x                     | xx        | A change to an S-VOL was<br>received from the RCU (A pair<br>deletion was completed.)                                                   | Failure with<br>paired<br>volumes | SERVICE     | No               |
| da        | 6 <i>x</i>             | xx        | A change to an S-VOL was<br>received from the RCU (An<br>instruction to delete a pair was<br>received in the Hold status.)              | Failure with<br>paired<br>volumes | SERVICE     | No               |

| Tra       | Trap reference<br>code |           |                                               |                                   |              | Host             |
|-----------|------------------------|-----------|-----------------------------------------------|-----------------------------------|--------------|------------------|
| SIM<br>22 | SIM<br>23              | SIM<br>13 | Description                                   | Section                           | Alert level  | report<br>1      |
| db        | 0x                     | xx        | Drive port temporary error                    | Drive error                       | SERVICE      | Yes              |
| db        | 1 <i>x</i>             | xx        | Drive port temporary error                    | Drive error                       | SERVICE      | Yes              |
| db        | 2x                     | xx        | Drive port temporary error                    | Drive error                       | SERVICE      | Yes              |
| db        | 3x                     | xx        | Drive port temporary error                    | Drive error                       | SERVICE      | Yes              |
| db        | 4 <i>x</i>             | xx        | Drive port blockade                           | Drive error                       | MODERA<br>TE | Yes              |
| db        | 5x                     | xx        | Drive port blockade                           | Drive error                       | MODERA<br>TE | Yes              |
| db        | 6 <i>x</i>             | xx        | Drive port blockade                           | Drive error                       | MODERA<br>TE | Yes              |
| db        | 7 <i>x</i>             | хх        | Drive port blockade                           | Drive error                       | MODERA<br>TE | Yes              |
| db        | 8 <i>x</i>             | хх        | LDEV blockade (Effect of Drive port blockade) | Drive error                       | SERIOUS      | Yes              |
| db        | 9 <i>x</i>             | хх        | LDEV blockade (Effect of Drive port blockade) | Drive error                       | SERIOUS      | Yes              |
| db        | ax                     | хх        | LDEV blockade (Effect of Drive port blockade) | Drive error                       | SERIOUS      | Yes              |
| db        | bx                     | хх        | LDEV blockade (Effect of Drive port blockade) | Drive error                       | SERIOUS      | Yes              |
| db        | сх                     | xx        | Drive Link Rate Abnormality                   | Drive error                       | SERVICE      | Yes              |
| db        | dx                     | xx        | Drive Link Rate Abnormality                   | Drive error                       | SERVICE      | Yes              |
| db        | ex                     | xx        | Drive Link Rate Abnormality                   | Drive error                       | SERVICE      | Yes              |
| db        | fx                     | xx        | Drive Link Rate Abnormality                   | Drive error                       | SERVICE      | Yes              |
| dc        | 0 <i>x</i>             | xx        | PAIR SUSPEND(RIO PATH<br>CLOSE)               | Failure with<br>paired<br>volumes | SERIOUS      | Yes <sup>5</sup> |
| dc        | 1 <i>x</i>             | xx        | PAIR SUSPEND(MVOL<br>ERROR)                   | Failure with<br>paired<br>volumes | SERIOUS      | Yes <sup>5</sup> |

| Tra       | Trap reference<br>code |           |                                                                                            |                                   |              | Host             |
|-----------|------------------------|-----------|--------------------------------------------------------------------------------------------|-----------------------------------|--------------|------------------|
| SIM<br>22 | SIM<br>23              | SIM<br>13 | Description                                                                                | Section                           | Alert level  | report<br>1      |
| dc        | 2x                     | xx        | PAIR SUSPEND(RVOL<br>ERROR)                                                                | Failure with<br>paired<br>volumes | SERIOUS      | Yes <sup>5</sup> |
| dc        | 4 <i>x</i>             | xx        | PAIR SUSPEND(SUSPEND<br>REPORT)                                                            | Failure with<br>paired<br>volumes | SERIOUS      | Yes <sup>5</sup> |
| dc        | 5 <i>x</i>             | xx        | PAIR SUSPEND(SIMPLEX<br>REPORT)                                                            | Failure with<br>paired<br>volumes | SERIOUS      | Yes <sup>5</sup> |
| dc        | 6 <i>x</i>             | xx        | PAIR<br>SUSPEND(COMMUNICATION<br>ERROR AT RCU)                                             | Failure with<br>paired<br>volumes | SERIOUS      | Yes <sup>5</sup> |
| dc        | 7x                     | xx        | PAIR SUSPEND(ERROR<br>DETECTED AT RCU)                                                     | Failure with<br>paired<br>volumes | SERIOUS      | Yes <sup>5</sup> |
| dc        | 8 <i>x</i>             | xx        | A volume being used by an S-<br>VOL was suspended (PS OFF<br>on the MCU side was detected) | Failure with<br>paired<br>volumes | SERVICE      | No               |
| dc        | 9 <i>x</i>             | xx        | ERASE FAIL                                                                                 | Failure with<br>paired<br>volumes | SERIOUS      | Yes <sup>5</sup> |
| dc        | ax                     | xx        | Pair suspend (Spread by error of another Affiliate)                                        | Failure with<br>paired<br>volumes | SERIOUS      | Yes <sup>5</sup> |
| dc        | e0                     | xx        | URMF/UR M-JNL Meta overflow warning                                                        | Failure with<br>paired<br>volumes | MODERA<br>TE | No               |
| dc        | e1                     | xx        | URMF/UR M-JNL Data overflow warning                                                        | Failure with<br>paired<br>volumes | MODERA<br>TE | No               |
| dc        | e2                     | xx        | URMF/UR R-JNL Meta overflow warning                                                        | Failure with<br>paired<br>volumes | MODERA<br>TE | No               |

| Tra       | Trap reference<br>code |           |                                                                                                    |                                   |              | Host        |
|-----------|------------------------|-----------|----------------------------------------------------------------------------------------------------|-----------------------------------|--------------|-------------|
| SIM<br>22 | SIM<br>23              | SIM<br>13 | Description                                                                                                 | Section                           | Alert level  | report<br>1 |
| dc        | e3                     | xx        | URMF/UR R-JNL Data overflow warning                                                                         | Failure with<br>paired<br>volumes | MODERA<br>TE | No          |
| dc        | fO                     | xx        | The URMF/UR Read JNL was<br>interrupted for one minute (A<br>failure on the MCU side was<br>detected)       | Failure with<br>paired<br>volumes | MODERA<br>TE | No          |
| dc        | f1                     | xx        | The URMF/UR Read JNL was<br>interrupted for five minutes (A<br>failure on the MCU side was<br>detected)     | Failure with<br>paired<br>volumes | SERIOUS      | No          |
| dc        | f2                     | xx        | The URMF/UR Read JNL was<br>interrupted for one minute (A<br>failure on the RCU side was<br>detected)       | Failure with<br>paired<br>volumes | MODERA<br>TE | No          |
| dc        | f3                     | xx        | The URMF/UR Read JNL was<br>interrupted for five minutes (A<br>failure on the RCU side was<br>detected)     | Failure with<br>paired<br>volumes | SERIOUS      | No          |
| dc        | f4                     | xx        | URMFxURMF/URxUR M-JNL<br>Meta full Warning                                                                  | Failure with<br>paired<br>volumes | MODERA<br>TE | No          |
| dc        | f5                     | xx        | URMFxURMF/URxUR M-JNL<br>Data full Warning                                                                  | Failure with<br>paired<br>volumes | MODERA<br>TE | No          |
| dd        | 0 <i>x</i>             | xx        | GAD for this volume was<br>suspended (Due to an<br>unrecoverable failure on the<br>remote copy connections) | Failure with<br>paired<br>volumes | SERIOUS      | Yes         |
| dd        | 1 <i>x</i>             | xx        | GAD for this volume was<br>suspended (Due to a failure on<br>the volume)                                    | Failure with<br>paired<br>volumes | SERIOUS      | Yes         |
| dd        | 2x                     | xx        | GAD for this volume was<br>suspended (Due to an internal<br>error condition detected)                       | Failure with<br>paired<br>volumes | SERIOUS      | Yes         |

| Tra       | Trap reference<br>code |           |                                                                                        |                                   |              | Host        |
|-----------|------------------------|-----------|----------------------------------------------------------------------------------------|-----------------------------------|--------------|-------------|
| SIM<br>22 | SIM<br>23              | SIM<br>13 | Description                                                                            | Section                           | Alert level  | report<br>1 |
| dd        | 3 <i>x</i>             | xx        | Status of the P-VOL was not<br>consistent with the S-VOL                               | Failure with<br>paired<br>volumes | SERIOUS      | Yes         |
| de        | e0                     | xx        | Quorum Disk Restore                                                                    | Drive                             | SERVICE      | Yes         |
| de        | fO                     | xx        | Quorum Disk Blocked                                                                    | Drive                             | SERIOUS      | Yes         |
| df        | 6 <i>x</i>             | xx        | Drive port temporary error<br>(Drive path: Boundary 0) <sup>6</sup>                    | Drive                             | SERVICE      | No          |
| df        | 7x                     | хх        | Drive port temporary error<br>(Drive path: Boundary 1) <sup>6</sup>                    | Drive                             | SERVICE      | No          |
| df        | 8 <i>x</i>             | хх        | DRIVE PORT<br>BLOCKADE(PATH 0) <sup>6</sup>                                            | Drive                             | MODERA<br>TE | Yes         |
| df        | 9x                     | хх        | DRIVE PORT<br>BLOCKADE(PATH 1) <sup>6</sup>                                            | Drive                             | MODERA<br>TE | Yes         |
| df        | ax                     | xx        | LDEV blockade(Drive path:<br>Boundary 0/Effect of Drive port<br>blockade) <sup>6</sup> | Drive                             | SERIOUS      | Yes         |
| df        | bx                     | xx        | LDEV blockade(Drive path:<br>Boundary 1/Effect of Drive port<br>blockade) <sup>6</sup> | Drive                             | SERIOUS      | Yes         |
| df        | сх                     | xx        | Drive Link Rate Abnormality<br>(Path 0) <sup>6</sup>                                   | Drive                             | SERVICE      | Yes         |
| df        | dx                     | xx        | Drive Link Rate Abnormality<br>(Path 1) <sup>6</sup>                                   | Drive                             | SERVICE      | Yes         |
| df        | ex                     | xx        | Response late Drive                                                                    | Drive                             | SERVICE      | Yes         |
| df        | fx                     | xx        | Response late Drive <sup>6</sup>                                                       | Drive                             | SERVICE      | No          |
| eb        | 0 <i>x</i>             | хх        | Drive blockade (drive)(with redundancy)                                                | Drive                             | SERIOUS      | Yes         |
| eb        | 1 <i>x</i>             | xx        | Drive blockade (drive)(with redundancy)                                                | Drive                             | SERIOUS      | Yes         |
| eb        | 2x                     | xx        | Drive blockade (drive)(without redundancy)                                             | Drive                             | SERIOUS      | Yes         |

| Tra       | p refere<br>code | ence      |                                                                    |           |              | Host        |
|-----------|------------------|-----------|--------------------------------------------------------------------|-----------|--------------|-------------|
| SIM<br>22 | SIM<br>23        | SIM<br>13 | Description                                                        | Section   | Alert level  | report<br>1 |
| eb        | 3 <i>x</i>       | xx        | Drive blockade (drive)(without redundancy)                         | Drive     | SERIOUS      | Yes         |
| eb        | 4 <i>x</i>       | xx        | Drive blockade (Effect of<br>Dynamic sparing normal end)           | Drive     | SERVICE      | Yes         |
| eb        | 5x               | хх        | Drive blockade (Effect of<br>Dynamic sparing normal end)           | Drive     | SERVICE      | Yes         |
| eb        | 6 <i>x</i>       | xx        | Correction access occurred                                         | Drive     | SERIOUS      | Yes         |
| eb        | 7x               | хх        | Correction access occurred                                         | Drive     | SERIOUS      | Yes         |
| eb        | 8 <i>x</i>       | xx        | Reboot stopped due to much write pending data                      | Drive     | SERVICE      | No          |
| eb        | 9 <i>x</i>       | хх        | Reboot stopped due to much write pending data                      | Drive     | SERVICE      | No          |
| ee        | 00               | 00        | Volume I/O upper limit reached                                     | QoS alert | SERVICE      | Yes         |
| ee        | 30               | 00        | QoS group I/O upper limit<br>reached                               | QoS alert | SERVICE      | Yes         |
| ef        | 0 <i>x</i>       | хх        | Drive blockade (drive)(with redundancy) <sup>6</sup>               | Drive     | SERIOUS      | Yes         |
| ef        | 1 <i>x</i>       | xx        | Drive blockade (drive) (without redundancy) <sup>6</sup>           | Drive     | SERIOUS      | Yes         |
| ef        | 2x               | xx        | DRIVE BLOCKADE(EFFECT<br>OF DRIVE COPY NORMAL<br>END) <sup>6</sup> | Drive     | SERVICE      | Yes         |
| ef        | 4 <i>x</i>       | хх        | PINNED SLOT                                                        | Drive     | MODERA<br>TE | No          |
| ef        | 5 <i>x</i>       | xx        | Abnormal end of Write<br>processing in External storage<br>system  | Drive     | MODERA<br>TE | No          |
| ef        | 8 <i>x</i>       | xx        | LDEV blockade (Effect of drive blockade)                           | Drive     | SERIOUS      | Yes         |
| ef        | 9x               | xx        | LDEV blockade (Effect of drive blockade) <sup>6</sup>              | Drive     | SERIOUS      | Yes         |
| ef        | ax               | xx        | DRIVE TEMPORARY ERROR <sup>6</sup>                                 | Drive     | SERVICE      | No          |

| Tra       | p refere<br>code | ence       |                                                                  |                         |              | Host        |
|-----------|------------------|------------|------------------------------------------------------------------|-------------------------|--------------|-------------|
| SIM<br>22 | SIM<br>23        | SIM<br>13  | Description                                                      | Section                 | Alert level  | report<br>1 |
| ef        | bx               | xx         | Drive temporary error                                            | Drive                   | SERVICE      | Yes         |
| ef        | сх               | xx         | Correction access occurred <sup>6</sup>                          | Drive                   | SERIOUS      | Yes         |
| ef        | d0               | 00         | External storage system connection device blockade               | Drive                   | SERIOUS      | Yes         |
| ef        | d4               | 00         | Blocking the Data Migration source device                        | Drive                   | MODERA<br>TE | No          |
| ef        | fd               | хх         | Expander failure                                                 | Environme<br>ntal error | SERIOUS      | Yes         |
| ef        | fe               | хх         | UNIT CONNECTION ERROR                                            | DKC<br>environmen<br>t  | MODERA<br>TE | Yes         |
| fe        | 00               | 00         | Cache battery is being charged                                   | Cache                   | SERIOUS      | Yes         |
| fe        | 01               | 0 <i>x</i> | End of Cache Write Through                                       | Cache                   | SERVICE      | No          |
| fe        | 02               | 0 <i>x</i> | Start of Cache Write Through                                     | Cache                   | MODERA<br>TE | Yes         |
| fe        | 03               | 0 <i>x</i> | Cache SSD mounting capacity shortage                             | Cache                   | SERIOUS      | No          |
| fe        | 04               | хх         | No CHB mounted                                                   | Cache                   | SERIOUS      | Yes         |
| ff        | 21               | xx         | LANB blocking                                                    | Processor               | MODERA<br>TE | Yes         |
| ff        | 4 <i>x</i>       | xx         | PINNED SLOT                                                      | Cache                   | MODERA<br>TE | No          |
| ff        | 5 <i>x</i>       | xx         | Abnormal end of Read<br>processing in External storage<br>system | Drive                   | MODERA<br>TE | No          |
| ff        | c3               | 0 <i>x</i> | CACHE PACKAGE BLOCKADE<br>PROCESSING END                         | Cache                   | SERVICE      | Yes         |
| ff        | cb               | xx         | CTL patrol check error                                           | Cache                   | SERVICE      | No          |
| ff        | сс               | xx         | CFM patrol check error                                           | Cache                   | MODERA<br>TE | No          |
| ff        | cd               | 0 <i>x</i> | Area is volatilized                                              | Cache                   | SERVICE      | No          |

| Trap reference<br>code |           | ence       |                                                             |                    |              | Host        |
|------------------------|-----------|------------|-------------------------------------------------------------|--------------------|--------------|-------------|
| SIM<br>22              | SIM<br>23 | SIM<br>13  | Description                                                 | Section            | Alert level  | report<br>1 |
| ff                     | cf        | xx         | Package is volatilized                                      | Cache              | SERVICE      | No          |
| ff                     | d4        | xx         | Constitution definition error                               | Processor          | MODERA<br>TE | No          |
| ff                     | de        | хх         | WDCP loss of duplicated information                         | SM                 | SERVICE      | No          |
| ff                     | e4        | 0 <i>x</i> | REPLACE FAILED                                              | Cache              | SERIOUS      | No          |
| ff                     | e7        | 00         | Rebooted with volatilization after an instantaneous down    | SM                 | SERIOUS      | Yes         |
| ff                     | e8        | 00         | Definition/Installation mismatch                            | SM                 | ACUTE        | No          |
| ff                     | ea        | 0 <i>x</i> | RECOVERY OF AREA<br>BLOCKED TEMPORARILY<br>WAS COMPLETED    | SM SERVICE         |              | Yes         |
| ff                     | eb        | 00         | Configuration information restore by backup failed          | SM                 | SERIOUS      | Yes         |
| ff                     | ee        | 0 <i>x</i> | AREA TEMPORARY<br>BLOCKING                                  | SM                 | SERVICE      | Yes         |
| ff                     | ef        | 00         | Rebooted without volatilization after an instantaneous down | SM                 | SERVICE      | No          |
| ff                     | fO        | хх         | DIMM Correctable error                                      | Cache              | SERVICE      | No          |
| ff                     | f3        | 0 <i>x</i> | PACKAGE BLOCKING                                            | Cache              | MODERA<br>TE | Yes         |
| ff                     | f4        | 00         | AREA BLOCKING                                               | Cache              | SERIOUS      | Yes         |
| ff                     | f4        | 01         | AREA BLOCKING                                               | Cache              | SERIOUS      | Yes         |
| ff                     | f5        | 0 <i>x</i> | Both areas failed                                           | Cache MODERA<br>TE |              | No          |
| ff                     | f6        | xx         | CM Injustice dc voltage control                             | Cache              | MODERA<br>TE | No          |
| ff                     | f7        | xx         | GUM blocking                                                | Cache              | MODERA<br>TE | Yes         |
| ff                     | f9        | 0 <i>x</i> | REPLACE FAILED                                              | Cache              | SERVICE      | No          |

| Trap reference<br>code |           |           |                                    |         |              | Host        |
|------------------------|-----------|-----------|------------------------------------|---------|--------------|-------------|
| SIM<br>22              | SIM<br>23 | SIM<br>13 | Description                        | Section | Alert level  | report<br>1 |
| ff                     | fa        | хх        | Battery warning                    | Battery | MODERA<br>TE | No          |
| ff                     | fb        | хх        | CMBK warning                       | Cache   | MODERA<br>TE | No          |
| ff                     | fc        | хх        | CM Temperature abnormality warning | Cache   | MODERA<br>TE | No          |
| ff                     | fe        | xx        | Warning for forcible volatile mode | Cache   | MODERA<br>TE | No          |

Legend:

- Yes: This SIM performs the host report.
- **No:** This SIM does not perform the host report.
- **x:** A hexadecimal number between 0 and f.
- 1. If you select All for Notification Alert in the **Edit Alert Settings** window, the SNMP agent reports all SIMs. If you select Host Report, the SNMP agent reports only SIMs that perform the host report.
- **2.** If the DKC emulation type is I-2105 or I-2107, SIMs are reported to the host only if SOM 308 is enabled. However, SOM 308 is disabled by default.
- **3.** This SIM is not reported to the host, but the SNMP agent reports the SIM when Host Report is selected for Notification Alert in the **Edit Alert Settings** window.
- 4. The SNMP agent does not report this SIM when Host Report is selected for Notification Alert in the **Edit Alert Settings** window, because the SIM is reported to the host, but not to the SVP.
- **5.** SIMs are not reported to the host by default. To enable reporting of service SIMs, see the *Hitachi Universal Replicator for Mainframe User Guide*.
- **6.** *xxx*: Drive location. For details, see <u>Converting DB and RDEV numbers to the HDD</u> <u>location number (on page 86)</u>.
- **7.** If the value that consists of the lower 1 byte of SIM Byte 23 and 2 bytes of SIM Byte 13 is ffe, it means that multiple pools are blocked due to SM volatile.

# Converting DB and RDEV numbers to the HDD location number

To identify the location of an error, convert drive box (DB) and RDEV numbers to the HDD location number.

The following describes the bit alignment of DB and RDEV numbers (which are expressed by 13 bits of a SIM reference code) and the relationship between the DB and RDEV numbers and the HDD location.

• Format of the DB and RDEV numbers

| W (4 bits) |   |   | X (4 bits) |         |      |   | Y (4 bits) |   |   | Z (4 bits) |       |        |        |   |   |
|------------|---|---|------------|---------|------|---|------------|---|---|------------|-------|--------|--------|---|---|
| w          | w | w | w          | х       | x    | х | х          | у | у | у          | у     | z      | z      | z | z |
| DB         |   |   | numbe      | er (8 b | its) |   |            |   |   | RDE        | V nur | nber ( | 5 bits | ) |   |

Example:

When SIM code = eb75a5 (Correction access occurred [eb7xxx]):

WXYZ = 75a5 (hexadecimal)

| 7    |   |   | 5 |                             |      | а |   |   | 5 |                        |       |       |   |   |   |
|------|---|---|---|-----------------------------|------|---|---|---|---|------------------------|-------|-------|---|---|---|
| 0    | 1 | 1 | 1 | 0                           | 1    | 0 | 1 | 1 | 0 | 1                      | 0     | 0     | 1 | 0 | 1 |
| DB n |   |   |   | 3 number = AD (hexadecimal) |      |   |   |   |   | RDEV number = 05 (hex) |       |       |   |   |   |
| 173  |   |   |   | (decir                      | nal) |   |   |   |   |                        | 5 (de | ecima | ) |   |   |

Relationship between the DB and RDEV numbers and the HDD location number

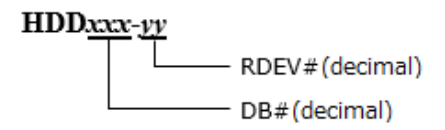

Example:

When *WXYZ* = 75a5 (hexadecimal):

HDD location number: HDD173-05

The following table describes the relationship between the DB and RDEV numbers (13 bits of a reference code), drive box number, RDEV number, and HDD location number, taking the example of drive boxes DB-000, DB-001, DB-190, and DB-191.

| Reference code<br>(DB#/RDEV#(hex)) | Drive box number<br>(DB#) | RDEV number<br>(R#) | HDD location<br>number |  |  |
|------------------------------------|---------------------------|---------------------|------------------------|--|--|
| 0000                               | DB-000                    | 00                  | HDD000-00              |  |  |
| 0001                               |                           | 01                  | HDD000-01              |  |  |

| Reference code   | Drive box number | RDEV number | HDD location |  |
|------------------|------------------|-------------|--------------|--|
| (DB#/RDEV#(hex)) | (DB#)            | (R#)        | number       |  |
| 0002             |                  | 02          | HDD000-02    |  |
| 0003             |                  | 03          | HDD000-03    |  |
| 0004             |                  | 04          | HDD000-04    |  |
| 0005             |                  | 05          | HDD000-05    |  |
| 0006             |                  | 06          | HDD000-06    |  |
| 0007             |                  | 07          | HDD000-07    |  |
| 0008             |                  | 08          | HDD000-08    |  |
| 0009             |                  | 09          | HDD000-09    |  |
| 000A             |                  | 10          | HDD000-10    |  |
| 000B             |                  | 11          | HDD000-11    |  |
| 0020             | DB-001           | 00          | HDD001-00    |  |
| 0021             |                  | 01          | HDD001-01    |  |
| 0022             |                  | 02          | HDD001-02    |  |
| 0023             |                  | 03          | HDD001-03    |  |
| 0024             |                  | 04          | HDD001-04    |  |
| 0025             |                  | 05          | HDD001-05    |  |
| 0026             |                  | 06          | HDD001-06    |  |
| 0027             |                  | 07          | HDD001-07    |  |
| 0028             |                  | 08          | HDD001-08    |  |
| 0029             |                  | 09          | HDD001-09    |  |
| 002A             |                  | 10          | HDD001-10    |  |
| 002B             |                  | 11          | HDD001-11    |  |
|                  |                  |             |              |  |
| 17C0             | DB-190           | 00          | HDD190-00    |  |
| 17C1             |                  | 01          | HDD190-01    |  |
| 17C2             |                  | 02          | HDD190-02    |  |
| 17C3             |                  | 03          | HDD190-03    |  |

| Reference code   | Drive box number | RDEV number | HDD location |
|------------------|------------------|-------------|--------------|
| (DB#/RDEV#(nex)) | (DB#)            | (R#)        | number       |
| 17C4             |                  | 04          | HDD190-04    |
| 17C5             |                  | 05          | HDD190-05    |
| 17C6             |                  | 06          | HDD190-06    |
| 17C7             |                  | 07          | HDD190-07    |
| 17C8             |                  | 08          | HDD190-08    |
| 17C9             |                  | 09          | HDD190-09    |
| 17CA             |                  | 10          | HDD190-10    |
| 17CB             |                  | 11          | HDD190-11    |
| 17E0             | DB-191           | 00          | HDD191-00    |
| 17E1             |                  | 01          | HDD191-01    |
| 17E2             |                  | 02          | HDD191-02    |
| 17E3             |                  | 03          | HDD191-03    |
| 17E4             |                  | 04          | HDD191-04    |
| 17E5             |                  | 05          | HDD191-05    |
| 17E6             |                  | 06          | HDD191-06    |
| 17E7             |                  | 07          | HDD191-07    |
| 17E8             |                  | 08          | HDD191-08    |
| 17E9             |                  | 09          | HDD191-09    |
| 17EA             |                  | 10          | HDD191-10    |
| 17EB             |                  | 11          | HDD191-11    |

## Glossary

#### community name

An SNMP entity in which up to 32 names and up to 32 IP addresses can be registered.

#### extension trap

An error message generated by a third-party node and sent to the SNMP agent.

#### failure trap

An error message that indicates a problem within a managed node.

#### IPv4

Internet Protocol, Version 4

#### IPv6

Internet Protocol, Version 6

#### managed device

A network node on which the SNMP Agent software is installed. Using the agent, managed devices exchange node-specific information with the SNMP management software.

#### managed node

See managed device.

#### management information base (MIB)

A virtual database of objects that can be monitored by a network management system. SNMP uses standardized MIBs that allow any SNMP-based tool to monitor any device defined by a MIB file.

#### Simple Network Management Protocol (SNMP)

An industry-standard protocol that is used to manage and monitor network-attached devices for conditions that warrant administrative attention. The devices can include disk devices, routers, and hubs. SNMP uses Simple Gateway Management Protocol (SGMP) to manage TCP/IP gateways.

#### **SNMP Agent**

Software that is installed on the SVP and responds to queries from SNMP Manager.

#### **SNMP Manager**

Software that is installed on the network management station that collects and manages information from SNMP agents installed in the managed devices on the network.

#### **SNMP** trap

An event generated by an SNMP agent from the managed resource that communicates an event, such as an error or failure.

#### user datagram protocol (UDP)

Software that requests data regarding the status of a managed node.

### Hitachi Vantara

Corporate Headquarters 2535 Augustine Drive Santa Clara, CA 95054 USA HitachiVantara.com | community.HitachiVantara.com

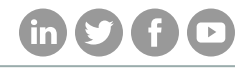

Contact Information USA: 1-800-446-0744 Global: 1-858-547-4526 HitachiVantara.com/contact